## New Performance Plan

Copying an EXISTING plan

https://compo.dcpds.cpms.osd.mil/

| MyBiz+                    |                                     |                              |                              |                          |                              | O                     | her DCPDS Applications | - <b>★</b> Favorites    | Customer Support -            | 🕑 Help -        | Logou    | it     | ~ |
|---------------------------|-------------------------------------|------------------------------|------------------------------|--------------------------|------------------------------|-----------------------|------------------------|-------------------------|-------------------------------|-----------------|----------|--------|---|
| Supervisor_Force_Support. | 🗸 e-publishing 🗿 EHF                | l Electronic Official Pe 🧃 C | CMTS 🧃 JPAS 🤟 myPers (2) 🎒 : | 366th Force Support Squa | a 🧃 AFPC Secure 4.0 - Main M | M 🛅 AIR FORCE PERSONI | VEL C 🗿 AMRDEC SAFE 🧃  | ATAAPS Disclaimer 🔌 Bus | iness Objects   CPMS-CARE Hor | me Page ( 📴 CM7 | TS (2) 🧧 | DCPDS  | > |
| DCDDS DOPTAL              | A 1.0                               | ~                            |                              |                          |                              |                       |                        |                         |                               |                 |          |        |   |
| 合 🕘 🕘 https://bantamemp   | p.dcpds.cpms. <b>osd.mil</b> /dcpds | oortal-reg03/profile.jsf#    |                              |                          |                              |                       | - 🗎 C                  | Search                  |                               | 2               | P- 4     | 6 \$ 8 |   |
|                           |                                     |                              |                              |                          |                              |                       |                        |                         |                               |                 |          | 0)     | < |

Add | Reset | Done 🕮

| Key Services                           | 8 ≓                   |
|----------------------------------------|-----------------------|
|                                        | Manage Key Services 🗭 |
| MyPerformance                          |                       |
| Request Employment Verification        |                       |
| Civilian Career Report                 |                       |
| Update Contact Information             |                       |
| Update Professional Development        |                       |
| SF50 Personnel Actions                 |                       |
| Update MySupervisor                    |                       |
| Civilian Expeditionary Workforce (CEW) |                       |
| Civilian Career Brief                  |                       |
| Manager Functions                      | 4                     |
| Performance Management and Appraisal   |                       |
| Apply Action(s) to Multiple Employees  |                       |
| Manage MyPerformance Trusted Agent Aut | thorization           |
| View/Print Performance Management Repo | rts                   |
| View Previous Requests                 |                       |
| CIV Fill Request Status                |                       |
| Update MyTeam                          |                       |
| Add Employee                           |                       |
| Remove Employee                        |                       |
| Process Employee Requests              |                       |

| ⊗≓ |
|----|
|    |
|    |
|    |
|    |
|    |

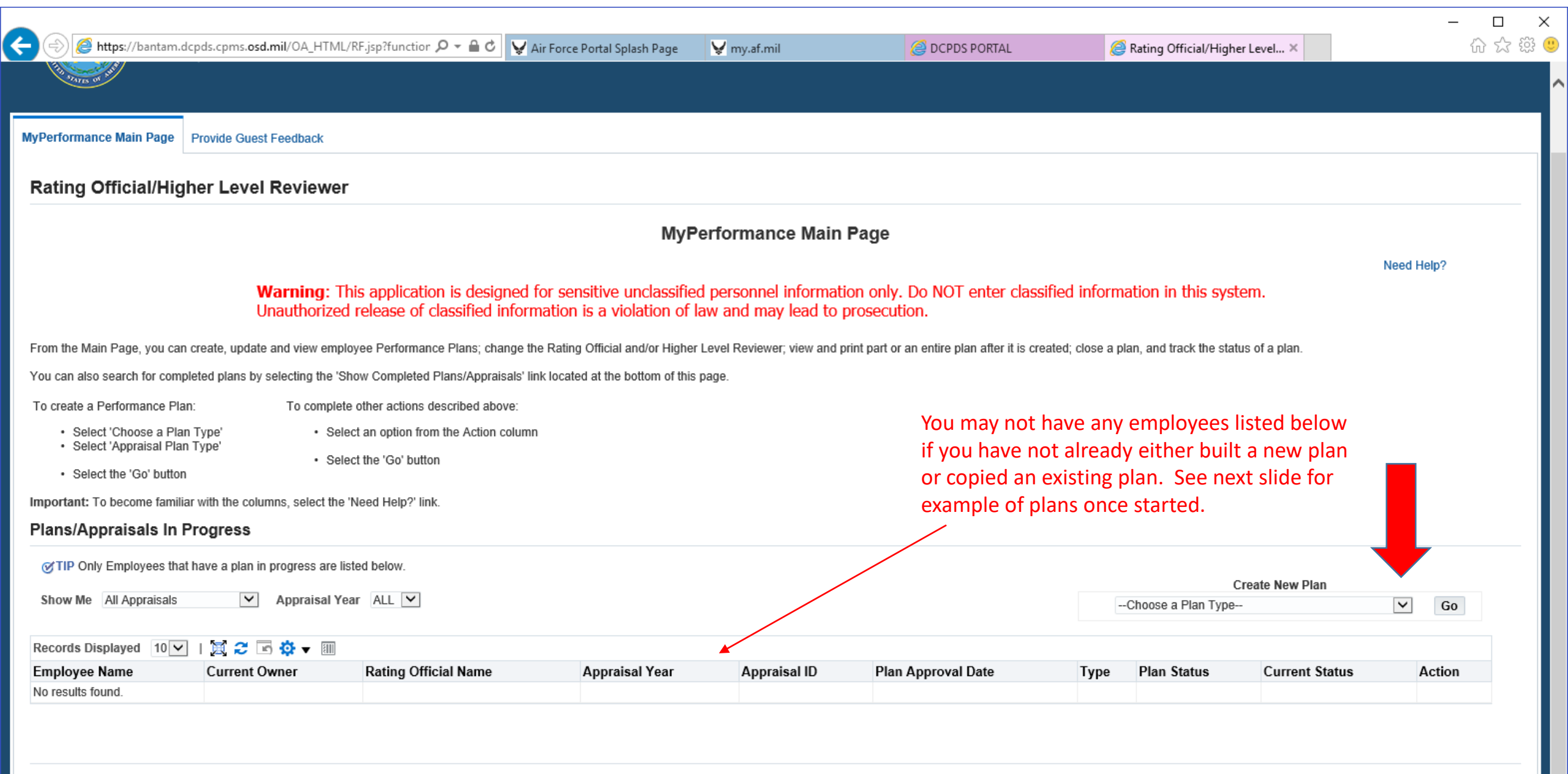

Select the link to search for Completed Plans. Show Completed Plans/Appraisals

| PORTAL                                                                                                    | Rating Official/Higher Level                                                                                                    | ×                                                                                                    |                                                                                                    |                                                                                                    |                                                                                                    |                                                                        |                                                                                                    |                                                                                                    |                                                        |               |          |            |
|----------------------------------------------------------------------------------------------------|----------------------------------------------------------------------------------------------------|----------------------------------------------------------------------------------------------------|----------------------------------------------------------------------------------------------------|----------------------------------------------------------------------------------------------------|----------------------------------------------------------------------------------------------------|------------------------------------------------------------------------|----------------------------------------------------------------------------------------------------|----------------------------------------------------------------------------------------------------|--------------------------------------------------------|---------------|----------|------------|
| Supervisor_Force_Support                                                                                                    | 👽 e-publishing 🧧 EHRI Electi                                                                                                    | onic Official Pe 🧃 CMTS 🧃 JP                                                                                                    | AS 🦞 myPers (2) 🧧 366th For                                                                                                    | ce Support Squa 🧧 AF                                                                                                    | FPC Secure 4.0 - Main M   🌇 Alf                                                                                                    | FORCE PERSONNI                                                         | EL C 🧃 AMRDEC SA                                                                                                    | FE 🧃 ATAAPS Disclaimer 🛛                                                                                                    | 💐 Business Objects  🊈 CPMS-C                           | ARE Home Page | e ( 😨 CM | TS (2) 🧧 🛙 |
| M                                                                                                    | yPerforman                                                                                                    | ce                                                                                                    |                                                                                                    |                                                                                                    |                                                                                                    |                                                                        |                                                                                                    |                                                                                                    | MyBiz+                                                 | Help          | ~        | I          |
| ormance Main Page F                                                                                                    | Provide Guest Feedback                                                                                                    |                                                                                                    |                                                                                                    |                                                                                                    |                                                                                                    |                                                                        |                                                                                                    |                                                                                                    |                                                        |               |          |            |
| ing Official/High                                                                                                    | er Level Reviewer                                                                                                    |                                                                                                    |                                                                                                    |                                                                                                    |                                                                                                    |                                                                        |                                                                                                    |                                                                                                    |                                                        |               |          |            |
|                                                                                                    |                                                                                                    |                                                                                                    |                                                                                                    | MyPe                                                                                                    | rformance Main Page                                                                                                    |                                                                        |                                                                                                    |                                                                                                    |                                                        |               |          |            |
|                                                                                                    |                                                                                                    |                                                                                                    |                                                                                                    |                                                                                                    |                                                                                                    |                                                                        |                                                                                                    |                                                                                                    |                                                        |               | Need Hel | p?         |
|                                                                                                    |                                                                                                    |                                                                                                    |                                                                                                    |                                                                                                    |                                                                                                    |                                                                        |                                                                                                    |                                                                                                    |                                                        |               |          |            |
|                                                                                                    | Warning:<br>information                                                                                                    | This application is designed<br>is a violation of law and m                                                                                                    | d for sensitive unclassifie<br>nay lead to prosecution.                                                                                           | d personnel informa                                                                                                    | ation only. Do NOT enter                                                                                                    | classified infor                                                       | mation in this sys                                                                                                    | tem. Unauthorized rel                                                                                                    | ease of classified                                     |               |          |            |
| i the Main Page, you can c                                                                                                    | Warning:<br>information<br>reate, update and view employee P                                                                                                    | This application is designed<br>is a violation of law and m<br>erformance Plans; change the Ratin                                                                                                    | d for sensitive unclassifie<br>nay lead to prosecution.<br>g Official and/or Higher Level Re                                                      | d personnel informative viewer; view and print part                                                                                                    | ation only. Do NOT enter of to an entire plan after it is created                                                                                                    | classified infor                                                       | mation in this sys                                                                                                    | tem. Unauthorized rel                                                                                                    | ease of classified                                     |               |          |            |
| the Main Page, you can c<br>can also search for comple                                                                                                    | Warning:<br>information<br>reate, update and view employee P<br>ted plans by selecting the 'Show Co                                                                                                    | This application is designed<br>i is a violation of law and n<br>erformance Plans; change the Ratin<br>mpleted Plans/Appraisals' link locat                                                                                                    | d for sensitive unclassifient<br>nay lead to prosecution.<br>g Official and/or Higher Level Rep<br>ed at the bottom of this page.                 | d personnel informative of the second second s | ation only. Do NOT enter of tor an entire plan after it is created                                                                                                    | classified infor                                                       | mation in this sys                                                                                                    | tem. Unauthorized rel<br>an.                                                                                                    | ease of classified                                     |               |          |            |
| ) the Main Page, you can c<br>can also search for comple<br>reate a Performance Plan:                                                                                                    | Warning:<br>information<br>reate, update and view employee P<br>ted plans by selecting the 'Show Co<br>To complete other                                                                                                    | This application is designed<br>is a violation of law and m<br>erformance Plans; change the Ratin<br>mpleted Plans/Appraisals' link locat<br>actions described above:                                                                                                    | d for sensitive unclassifiend<br>hay lead to prosecution.<br>g Official and/or Higher Level Re<br>ed at the bottom of this page.                  | d personnel informative viewer; view and print part                                                                                                    | ation only. Do NOT enter of the state of the state of the | classified infor                                                       | mation in this sys                                                                                                    | tem. Unauthorized rel                                                                                                    | ease of classified                                     |               |          |            |
| the Main Page, you can c<br>can also search for comple<br>reate a Performance Plan:<br>• Select 'Choose a Plan T<br>• Select 'Choose a Plan T                                                                                                    | Warning:<br>information<br>reate, update and view employee P<br>ted plans by selecting the 'Show Co<br>To complete other<br>(ype' • Select an o                                                                                                    | This application is designed<br>is a violation of law and m<br>erformance Plans; change the Ratin<br>mpleted Plans/Appraisals' link locat<br>actions described above:<br>ption from the Action column                                                                                                    | d for sensitive unclassifien<br>hay lead to prosecution.<br>g Official and/or Higher Level Re-<br>ed at the bottom of this page.                  | d personnel informative viewer; view and print part                                                                                                    | ation only. Do NOT enter of to an entire plan after it is created                                                                                                    | classified infor<br>t; close a plan, and<br>Onc                        | mation in this sys<br>track the status of a pl                                                                                                    | an.<br>Ce or copy a p                                                                                                    | ease of classified                                     |               |          |            |
| the Main Page, you can c<br>can also search for comple<br>reate a Performance Plan:<br>• Select 'Choose a Plan T<br>• Select 'Appraisal Plan T<br>• Select the 'Go' button                                                                                                    | Warning:<br>information           reate, update and view employee P           ted plans by selecting the 'Show Co           To complete other           Type'         • Select an o           'ype'         • Select the '                                                                                                    | This application is designed<br>a is a violation of law and me<br>erformance Plans; change the Ratin<br>mpleted Plans/Appraisals' link locat<br>actions described above:<br>ption from the Action column<br>Go' button                                                                                                    | d for sensitive unclassifiend for sensitive unclassifiend to prosecution.<br>g Official and/or Higher Level Reference at the bottom of this page. | d personnel informa                                                                                                    | ation only. Do NOT enter of to an entire plan after it is created                                                                                                    | classified infor<br>t; close a plan, and<br>Onc<br>the                 | mation in this sys<br>track the status of a pl<br>e you crea<br>o your Main                                                                             | an.<br>Ce or copy a p<br>De Page will sha                                                                                                   | ease of classified                                     |               |          |            |
| n the Main Page, you can c<br>can also search for comple<br>create a Performance Plan<br>• Select 'Choose a Plan<br>• Select 'Appraisal Plan T<br>• Select the 'Go' button<br>prtant: To become familiar                                                                                                    | Warning:<br>information           reate, update and view employee P           ted plans by selecting the 'Show Co           To complete other           Type'           'ype'           's Select the '           with the columns, select the 'Need I                                                                                                    | This application is designed<br>is a violation of law and m<br>erformance Plans; change the Ratin<br>mpleted Plans/Appraisals' link locat<br>actions described above:<br>ption from the Action column<br>Go' button<br>Help?' link.                                                                                                    | d for sensitive unclassifie<br>hay lead to prosecution.<br>g Official and/or Higher Level Re-<br>ed at the bottom of this page.                   | d personnel informa                                                                                                    | ation only. Do NOT enter of to an entire plan after it is created                                                                                                    | classified infor<br>t; close a plan, and<br>Onc<br>thei<br>omu         | mation in this sys<br>track the status of a pl<br>te you creat<br>n your Main                                                                           | tem. Unauthorized rel<br>an.<br>te or copy a p<br>n Page will sho<br>d thoir status                                                         | ease of classified<br>lan,<br>ow                       |               |          |            |
| m the Main Page, you can co<br>can also search for comple<br>create a Performance Plan:<br>• Select 'Choose a Plan T<br>• Select 'Appraisal Plan T<br>• Select the 'Go' button<br>ortant: To become familiar<br>Ins/Appraisals In Pr                                                                                                    | Warning:         information         reate, update and view employee P         ted plans by selecting the 'Show Co         To complete other         Type'       • Select an o         'ype'       • Select the '         with the columns, select the 'Need I         'ogress                                                                                                    | This application is designed<br>a is a violation of law and m<br>erformance Plans; change the Ratin<br>mpleted Plans/Appraisals' link locat<br>actions described above:<br>ption from the Action column<br>Go' button<br>Help?' link.                                                                                                    | d for sensitive unclassifiend for sensitive unclassifiend to prosecution.<br>g Official and/or Higher Level Reference at the bottom of this page. | d personnel informa                                                                                                    | ation only. Do NOT enter of to an entire plan after it is created                                                                                                    | classified infor<br>t; close a plan, and<br>Onc<br>thei<br>emp         | mation in this sys<br>track the status of a pl<br>e you creat<br>n your Main<br>ployee's an                                                             | an.<br>Te or copy a p<br>n Page will shu<br>d their status                                                                                  | ease of classified<br>lan,<br>OW                       |               |          |            |
| m the Main Page, you can c<br>i can also search for comple<br>create a Performance Plan:<br>• Select 'Choose a Plan T<br>• Select 'Appraisal Plan T<br>• Select the 'Go' button<br>portant: To become familiar<br>ans/Appraisals In Pr                                                                                                    | Warning:         information         reate, update and view employee P         ted plans by selecting the 'Show Corr         To complete other         Type'       • Select and or         'ype'       • Select the '         with the columns, select the 'Need I         'ogress         ave a plan in progress are listed be                                                                                                    | This application is designed<br>is a violation of law and meriod<br>erformance Plans; change the Ratin<br>mpleted Plans/Appraisals' link locat<br>actions described above:<br>ption from the Action column<br>Go' button<br>telp?' link.                                                                                                    | d for sensitive unclassifie<br>hay lead to prosecution.<br>g Official and/or Higher Level Re-<br>ed at the bottom of this page.                   | d personnel informa                                                                                                    | ation only. Do NOT enter of                                                                                                    | classified infor<br>t; close a plan, and<br>Onc<br>thei<br>emj         | mation in this sys<br>track the status of a pl<br>se you creat<br>n your Main<br>ployee's an                                                            | tem. Unauthorized rel<br>an.<br>te or copy a p<br>n Page will sha<br>d their status                                                         | ease of classified<br>lan,<br>ow                       |               |          |            |
| m the Main Page, you can control of a can also search for complete create a Performance Plan To Select 'Choose a Plan To Select 'Appraisal Plan To Select the 'Go' button fortant: To become familiar cans/Appraisals In Programs (TIP Only Employees that how Me All Appraisals                                                                 | Warning:<br>information         reate, update and view employee P         ted plans by selecting the 'Show Correst         To complete other         Type'       • Select an orrest         'ype'       • Select the '         with the columns, select the 'Need D         'ogress         ave a plan in progress are listed be         Year Al                                                                                                    | This application is designed<br>is a violation of law and merformance Plans; change the Ratin<br>mpleted Plans/Appraisals' link locat<br>actions described above:<br>ption from the Action column<br>Go' button<br>delp?' link.                                                                                                    | d for sensitive unclassifienay lead to prosecution.<br>g Official and/or Higher Level Re<br>ed at the bottom of this page.                        | d personnel informa                                                                                                    | ation only. Do NOT enter of to an entire plan after it is created                                                                                                    | classified infor<br>t; close a plan, and<br>Onc<br>thei<br>emj         | mation in this sys<br>track the status of a pl<br>e you crea<br>n your Main<br>ployee's an                                                              | an.<br>Te or copy a p<br>n Page will sho<br>d their status                                                                                  | ease of classified<br>lan,<br>DW<br>Choose a Plan Type |               | Y        | Go         |
| m the Main Page, you can cl<br>i can also search for comple<br>create a Performance Plan:<br>• Select 'Choose a Plan<br>• Select 'Appraisal Plan T<br>• Select the 'Go' button<br>portant: To become familiar<br>ans/Appraisals In Pr<br>TIP Only Employees that h<br>how Me All Appraisals                                                      | Warning:         information         reate, update and view employee P         ted plans by selecting the 'Show Correst         To complete other         Type'       • Select and original         'ype'       • Select the 'Show Correst         with the columns, select the 'Need D         rogress         ave a plan in progress are listed be         Image: Correst and the column of the progress are listed be         Image: Correst and the column of the progress are listed be         Image: Correst and the progress are listed be         Image: Correst and the progress are listed be         Image: Correst and the progress are listed be         Image: Correst and the progress are listed be         Image: Correst and the progress are listed be         Image: Correst and the progress are listed be         Image: Correst and the progress are listed be         Image: Correst and the progress are listed be         Image: Correst and the progress are listed be         Image: Correst and the progress are listed be         Image: Correst and the progress are listed be         Image: Correst and the progress are listed be                                                                                                    | This application is designed<br>is a violation of law and merior<br>erformance Plans; change the Ratin<br>mpleted Plans/Appraisals' link locat<br>actions described above:<br>ption from the Action column<br>Go' button<br>Help?' link.                                                                                                    | d for sensitive unclassifie<br>hay lead to prosecution.<br>g Official and/or Higher Level Re<br>ed at the bottom of this page.                    | d personnel informa                                                                                                    | ation only. Do NOT enter of to an entire plan after it is created                                                                                                    | classified infor<br>t; close a plan, and<br>Onc<br>thei<br>emj         | mation in this sys<br>track the status of a pl<br>te you creat<br>n your Main<br>ployee's an                                                            | tem. Unauthorized rel<br>an.<br>Te or copy a p<br>n Page will sho<br>d their status<br>Create New Plan                                      | ease of classified<br>lan,<br>DW<br>Choose a Plan Type |               | Y        | Go         |
| m the Main Page, you can c<br>u can also search for comple<br>create a Performance Plan<br>• Select 'Choose a Plan<br>• Select 'Appraisal Plan<br>• Select the 'Go' button<br>bortant: To become familiar<br>ans/Appraisals In Pr<br>© TIP Only Employees that h<br>how Me All Appraisals<br>cords Displayed 10 v<br>mployee Name                | Warning:         information         reate, update and view employee P         ted plans by selecting the 'Show Co         To complete other         Type'       • Select and or         'ype'       • Select the '         with the columns, select the 'Need P         'ogress         ave a plan in progress are listed be         \vee Appraisal Year         I       \vee Current Owner                                                                                                    | This application is designed<br>is a violation of law and merformance Plans; change the Ratin<br>mpleted Plans/Appraisals' link locat<br>actions described above:<br>ption from the Action column<br>Go' button<br>delp?' link.                                                                                                    | d for sensitive unclassifienay lead to prosecution.<br>g Official and/or Higher Level Rered at the bottom of this page.                           | d personnel informative viewer; view and print part                                                                                                    | ation only. Do NOT enter of tor an entire plan after it is created<br>Plan Approval Date                                                                                                    | classified infor<br>t; close a plan, and<br>Onc<br>thei<br>emp         | mation in this sys<br>track the status of a pl<br>e you crea<br>n your Main<br>ployee's an                                                              | tem. Unauthorized rel<br>an.<br>Te or copy a p<br>n Page will sho<br>d their status<br>Create New Plan                                      | ease of classified                                     |               | V        | Go         |
| m the Main Page, you can co<br>i can also search for comple<br>create a Performance Plan<br>· Select 'Choose a Plan<br>· Select 'Appraisal Plan<br>· Select the 'Go' button<br>ortant: To become familiar<br>uns/Appraisals In Pr<br>/TIP Only Employees that h<br>now Me All Appraisals<br>cords Displayed 10 v<br>iployee Name vey, Kimberly A | Warning:<br>information         reate, update and view employee P         ted plans by selecting the 'Show Corr         To complete other         To complete other         'ype'       • Select an or         'ype'       • Select the 'Need P         with the columns, select the 'Need P         rogress         ave a plan in progress are listed be         I       Image: Image: Imag | This application is designed         is a violation of law and m         erformance Plans; change the Ratin         mpleted Plans/Appraisals' link locat         actions described above:         ption from the Action column         Go' button         Help?' link.         ww.         L         V         Rating Official Name △         Morris, Tammy L | d for sensitive unclassifienay lead to prosecution. g Official and/or Higher Level Rered at the bottom of this page. d Appraisal Year  2019 2019  | d personnel informative viewer; view and print part                                                                                                    | t or an entire plan after it is created<br>Plan Approval Date<br>06-Jun-2018                                                                                                    | Classified infor<br>t; close a plan, and<br>Onc<br>their<br>emp<br>DoD | mation in this sys         track the status of a pl         te you creat         n your Main         bloyee's an         Plan Status △         Approved | tem. Unauthorized rel<br>an.<br>te or copy a p<br>n Page will sho<br>d their status<br>Create New Plan<br>Current Status A<br>Plan Approved | ease of classified                                     |               | Go       | Go         |

Show Completed Plans/Appraisals

|                                                                                                    |                                                                                                    | - 1-                                                                                      | 1 - 11 - 23                                       |                            |                                         |                      | <b>.</b>                                                         | 🖮 🖸 📋 Search                                     |                                                                                                    |                                                                                             | /~ ·                  |
|----------------------------------------------------------------------------------------------------|----------------------------------------------------------------------------------------------------|-------------------------------------------------------------------------------------------|---------------------------------------------------|----------------------------|-----------------------------------------|----------------------|------------------------------------------------------------------|--------------------------------------------------|----------------------------------------------------------------------------------------------------|---------------------------------------------------------------------------------------------|-----------------------|
| ORTAL                                                                                                    | @ Rating Official/Higher Level                                                                                                    | ×                                                                                         |                                                   |                            |                                         |                      |                                                                  |                                                  |                                                                                                    |                                                                                             |                       |
| pervisor_Force_Support                                                                                                    | V e-publishing 🕘 EHRI Elect                                                                                                    | ronic Official Pe 🧃 CMTS 🧃 JP/                                                            | AS 🤘 myPers (2) 🧃 366th Fo                        | orce Support Squa 🧧 A      | AFPC Secure 4.0 - Main M 🔃 A            | R FORCE PERSONNE     | EL C 🧃 AMRDEC SA                                                 | AFE 🧧 ATAAPS Disclaimer                          | 減 Business Objects   🏄                                                                                                   | CPMS-CARE Home Pag                                                                          | e ( 🕶 CMTS (2) 🧃 🛙    |
| <b>9</b> My                                                                                                    | Performan                                                                                                    | ce                                                                                        |                                                   |                            |                                         |                      |                                                                  |                                                  |                                                                                                    | MyBiz+ Help                                                                                 |                       |
| rmance Main Page Pr                                                                                                    | ovide Guest Feedback                                                                                                    |                                                                                           |                                                   |                            |                                         |                      |                                                                  |                                                  |                                                                                                    |                                                                                             |                       |
| ng Official/Highe                                                                                                    | r Level Reviewer                                                                                                    |                                                                                           |                                                   |                            |                                         |                      |                                                                  |                                                  |                                                                                                    |                                                                                             |                       |
|                                                                                                    |                                                                                                    |                                                                                           |                                                   | МуРе                       | erformance Main Page                    | •                    |                                                                  |                                                  |                                                                                                    |                                                                                             |                       |
|                                                                                                    |                                                                                                    |                                                                                           |                                                   |                            |                                         |                      |                                                                  |                                                  |                                                                                                    |                                                                                             | Need Help?            |
|                                                                                                    | Warning:<br>information                                                                                                    | This application is designed<br>n is a violation of law and m                             | d for sensitive unclassifient and to prosecution. | ed personnel inform        | ation only. Do NOT enter                | classified inform    | mation in this sys                                               | tem. Unauthorized re                             | lease of classified                                                                                                    |                                                                                             |                       |
| he Main Page, you can cre                                                                                                    | ate, update and view employee P                                                                                                    | Performance Plans; change the Rating                                                      | g Official and/or Higher Level R                  | eviewer; view and print pa | rt or an entire plan after it is create | d; close a plan, and | I track the status of a pl                                       | lan.                                             |                                                                                                    |                                                                                             |                       |
| an also search for complete                                                                                                    | ed plans by selecting the 'Show Co                                                                                                    | ompleted Plans/Appraisals' link locate                                                    | ed at the bottom of this page.                    |                            |                                         |                      |                                                                  |                                                  |                                                                                                    |                                                                                             |                       |
| eate a Performance Plan:                                                                                                    | To complete other                                                                                                    | actions described above:                                                                  |                                                   |                            |                                         |                      |                                                                  |                                                  |                                                                                                    |                                                                                             |                       |
| · Select 'Choose a Plan Ty                                                                                                    | rpe' • Select an o                                                                                                    | option from the Action column                                                             |                                                   |                            |                                         | If you o             | ho not see                                                       | the employed                                     | <b>`</b>                                                                                                    |                                                                                             | <b>2nd</b>            |
| Soloct 'Annraical Plan Tu                                                                                                    | 100                                                                                                    |                                                                                           |                                                   |                            |                                         | ii you c             |                                                                  | the employee                                     |                                                                                                    |                                                                                             | <u></u>               |
| Select 'Appraisal Plan Ty                                                                                                    | Select the                                                                                                    | 'Go' button                                                                               |                                                   |                            |                                         | vou're               | looking for                                                      | listed on the                                    | :                                                                                                    |                                                                                             |                       |
| Select 'Appraisal Plan Ty<br>Select the 'Go' button<br>tant: To become familiar w                                                                                                    | Select the     ith the columns, select the 'Need                                                                                                    | 'Go' button<br>Help?' link.                                                               |                                                   |                            |                                         | you're               | looking for                                                      | listed on the                                    |                                                                                                    |                                                                                             |                       |
| Select 'Appraisal Plan Ty     Select the 'Go' button rtant: To become familiar w ns/Appraisals In Pro                                                                                                    | • Select the ith the columns, select the 'Need borgeess                                                                                                    | 'Go' button<br>Help?' link.                                                               |                                                   |                            |                                         | you're<br>page, t    | looking for<br>hen "Creat                                        | listed on the                                    | :<br>".                                                                                                    |                                                                                             |                       |
| Select 'Appraisal Plan Ty     Select the 'Go' button rtant: To become familiar w Ns/Appraisals In Pro                                                                                                    | • Select the<br>ith the columns, select the 'Need<br>bgress                                                                                                    | 'Go' button<br>Help?' link.                                                               |                                                   |                            |                                         | you're<br>page, t    | looking for<br>hen "Creat                                        | r listed on the                                  |                                                                                                    |                                                                                             |                       |
| <ul> <li>Select 'Appraisal Plan Ty</li> <li>Select the 'Go' button</li> <li>rtant: To become familiar w</li> <li>IS/Appraisals In Pro</li> <li>TP Only Employees that ha</li> <li>W Me All Appraisals</li> </ul>                                                                                                    | • Select the<br>ith the columns, select the 'Need<br>ogress<br>ve a plan in progress are listed be                                                                   | 'Go' button<br>Help?' link.<br>Now.                                                       |                                                   |                            |                                         | you're<br>page, t    | looking for<br>hen "Creat                                        | r listed on the<br>ce a New Plan                 | -Choose a Plan Tyr                                                                                                    | λ <del>ο</del>                                                                              |                       |
| Select 'Appraisal Plan Ty     Select the 'Go' button rtant: To become familiar w ns/Appraisals In Prc IIP Only Employees that ha ow Me All Appraisals                                                                                                    | • Select the<br>ith the columns, select the 'Need<br>ogress<br>ve a plan in progress are listed be                                                                   | 'Go' button<br>Help?' link.<br>elow.<br>LL V                                              |                                                   |                            |                                         | you're<br>page, t    | looking for<br>hen "Creat                                        | the employee<br>r listed on the<br>ce a New Plan | -Choose a Plan Typ<br>DoD Performance N<br>Defense Civilian Inte                                                         | pe<br>fanagement Appraisal P<br>lligence Personnel Syst                                     | ogram<br>em           |
| Select 'Appraisal Plan Ty     Select the 'Go' button tant: To become familiar w     SAppraisals In Pro     Ponly Employees that ha     w Me All Appraisals rds Displayed 10      I                                                                                                    | • Select the<br>ith the columns, select the 'Need<br>ogress<br>ve a plan in progress are listed be<br>✓ Appraisal Year A<br>() C C C C C C C C C C C C C C C C C C C | 'Go' button<br>Help?' link.<br>elow.<br>LL                                                |                                                   |                            |                                         | you're<br>page, t    | looking for<br>hen "Creat                                        | the employee<br>r listed on the<br>ce a New Plan | Choose a Plan Typ     DoD Performance M     Defense Civilian Inte     National Guard (Title     EOP Performance M        | pe<br>fanagement Appraisal P<br>Illigence Personnel Syst<br>e 32)<br>fanagement Appraisal P | ogram<br>em           |
| Select 'Appraisal Plan Ty     Select the 'Go' button rtant: To become familiar w ns/Appraisals In Prc FIP Only Employees that ha ow Me All Appraisals ords Displayed 10      Imployee Name      Me Anne      Me Anne      Me | • Select the<br>ith the columns, select the 'Need<br>ogress<br>ve a plan in progress are listed be<br>▼ Appraisal Year A<br>© Current Owner △                        | 'Go' button<br>Help?' link.<br>slow.<br>LL V<br>Rating Official Name 스                    | Appraisal Year △                                  | Appraisal ID △             | Plan Approval Date △                    | Type △               | looking for<br>hen "Creat<br><u>1</u> s                          | current Status                                   | -Choose a Plan Typ DoD Performance N Defense Civilian Inte National Guard (Title EOP Performance N Action                | pe<br>lanagement Appraisal P<br>elligence Personnel Syst<br>a 32)<br>Management Appraisal P | ogram<br>em<br>rogram |
| <ul> <li>Select 'Appraisal Plan Ty</li> <li>Select the 'Go' button</li> <li>rtant: To become familiar w</li> <li>IS/Appraisals In Prc</li> <li>'IP Only Employees that ha</li> <li>w Me All Appraisals</li> <li>rds Displayed 10 v  </li> <li>loyee Name </li> <li>wy, Kimberly A</li> </ul>                                                                                                    | • Select the<br>ith the columns, select the 'Need<br>ogress<br>ve a plan in progress are listed be<br>✓ Appraisal Year Ai<br>Morris, Tammy L<br>Morris, Tammy L      | 'Go' button<br>Help?' link.<br>elow.<br>LL ♥<br>Rating Official Name △<br>Morris, Tammy L | Appraisal Year △<br>2019                          | Appraisal ID △<br>147934   | Plan Approval Date A<br>06-Jun-2018     | Type △<br>DoD        | looking for<br>hen "Creat<br><u>1</u><br>Plan Status<br>Approved | Current Status A<br>Plan Approved                | -Choose a Plan Typ<br>DoD Performance N<br>Defense Civilian Inte<br>National Guard (Title<br>EOP Performance N<br>Actual | pe<br>Ianagement Appraisal P<br>Isligence Personnel Syst<br>a 32)<br>Ianagement Appraisal P | ogram<br>em<br>Go     |

Show Completed Plans/Appraisals

|                    |                                           |                                                            |                                                                                                    |                                                                | - U ×                      |
|--------------------|-------------------------------------------|------------------------------------------------------------|----------------------------------------------------------------------------------------------------|----------------------------------------------------------------|----------------------------|
| - less 🥭 https:    | //bantam.dcpds.cpms. <b>osd.mil</b> /OA_H | HTML/OA.jsp?page=/civdodhr/oracle/apps/per/nsps/paa/web    |                                                                                                    | → A C Search                                                   | 🔎 🖓 🗘 🖉 🔍                  |
| DCPDS PORTAL       | 🥖 Appraisal Setup D                       | Details: Peo ×                                             |                                                                                                    |                                                                |                            |
| Supervisor_F       | orce_Support 👽 e-publishing 🧧             | 🗿 EHRI Electronic Official Pe 🧃 CMTS 🎒 JPAS 🤘 myPe         | ers (2) 🧧 366th Force Support Squa 🕖 AFPC Secure 4.0 - Main M 👸 AIR FORCE PERSONNEL C 🧃 AMRDEC 1                  | SAFE 🥭 ATAAPS Disclaimer 減 Business Objects 🏄 CPMS-CARE Home P | age ( 😨 CMTS (2) 🧃 DCPDS 🦷 |
|                    | DoD Perform<br>Appraisal Pr               | nance Management<br>ogram                                  |                                                                                                    | MyBiz+                                                         | Help   ↔   Logout          |
| People in H        | ierarchy                                  |                                                            |                                                                                                    |                                                                |                            |
|                    |                                           |                                                            |                                                                                                    |                                                                | Return to Main Page        |
| The MyPerforman    | ce tool is only available to employee     | s and supervisors whose position is covered by the new DoD | Management Policy contained in DoDI 1400.25 Version 430, dated August 5, 2015, and whose organization is schedule | ed for immediate transition to the new performance program.    |                            |
|                    |                                           |                                                            |                                                                                                    |                                                                | Need Help?                 |
| _                  |                                           |                                                            |                                                                                                    |                                                                |                            |
| 📼 🍄 🗕              |                                           |                                                            |                                                                                                    |                                                                |                            |
| Expand All   Colla | pse All                                   |                                                            |                                                                                                    |                                                                |                            |
| <b>\$</b>          |                                           |                                                            |                                                                                                    |                                                                |                            |
| Focus Name         |                                           | Occupational Code                                          | Position Name                                                                                                    | Organization                                                   | Performance Plan           |
|                    | Morris, Tammy L                           |                                                            |                                                                                                    |                                                                |                            |
|                    | FOOTS, Jr.,, FREDDIE LEE                  | 0201.Human Resources Management (0201)                     | PQ159.HUMAN RESOURCES SPECIALIST.2158886.AF1Y.APPR                                                                | AF CIV CAREER TNG AF1YMW1YF60D01                               | Create                     |
|                    | Harvey, Kimberly A                        | 0201.Human Resources Management (0201)                     | 00X02.HUMAN RESOURCES SPECIALIST.1334476.AF1C.APPR                                                                | 366 FORCE SUPPORT SQ AF1CMW1CFV6P01                            | Create                     |
|                    | Tucker, Karen F                           | 0201.Human Resources Management (0201)                     | 9GG75.HUMAN RESOURCES SPECIALIST (EMPL REL/LABOR REL).2113907.AF1C.APPR                                           | 366 FORCE SUPPORT SQ AF1CMW1CFV6P01                            | Create                     |
|                    | Vacant Position                           | 0201.Human Resources Management (0201)                     | PQ158.HUMAN RESOURCES SPECIALIST.2053155.AF1Y.APPR                                                                | AF CIV CAREER TNG AF1YMW1YF60D01                               |                            |
|                    | Vacant Position                           | 0201.Human Resources Management (0201)                     | 9D1160.HUMAN RESOURCES SPECIALIST.2187448.AF1C.APPR                                                               | 366 FIGHTER WG AF1CMW1CFCZ901                                  |                            |
|                    |                                           |                                                            |                                                                                                    |                                                                |                            |
|                    | Vacant Position                           | 0201.Human Resources Management (0201)                     | PQ159.HUMAN RESOURCES SPECIALIST.2158811.AF1Y.APPR                                                                | AF CIV CAREER TNG AF1YMW1YF60D01                               |                            |

~

| 😑 🕞                                                                                                    | - ロ ×<br>タマ 命☆ 隠(                        |
|----------------------------------------------------------------------------------------------------|------------------------------------------|
| © DCPDS PORTAL                                                                                                    |                                          |
| 🙀 🚯 Supervisor_Force_Support 👽 e-publishing 🗿 EHRI Electronic Official Pe 🗿 CMTS 🕘 JPAS 👽 myPers (2) 🗿 366th Force Support Squa 🧃 AFPC Secure 4.0 - Main M 👸 AIR FORCE PERSONNEL C 🦉 AMRDEC SAFE 进 ATAAPS Disclaimer 📈 Business Objects 🥻 | CPMS-CARE Home Page ( 😨 CMTS (2) 🧃 DCPDS |
| DoD Performance Management<br>Appraisal Program                                                                                                    | MyBiz+ Help   ∨   Logout                 |
| Create Performance Plan                                                                                                    |                                          |
|                                                                                                    | Cancel and <u>R</u> eturn to Main Page   |
|                                                                                                    | Need Help?                               |
| Employee Information                                                                                                    |                                          |
| Employee Name Tucker, Karen F                                                                                                    |                                          |
|                                                                                                    |                                          |
|                                                                                                    |                                          |
| <sup>a</sup> Indicates required held                                                                                                    | Ruild New Plan Conv from Existing Plan   |
| Appraisal Type Annual Appraisal - DoD                                                                                                    |                                          |
| TIP The Appraisal Period Start Date represents the start of the employee's performance evaluation period under this plan. Please review and change this date, if necessary.                                                               |                                          |
| * Appraisal Period Start Date 01-Apr-2018 to 15t: Ensure dates are correct.                                                                                                    |                                          |
| (dd-mmm-yyyy) Effective date is normally 1 April                                                                                                    |                                          |
| * Appraisal Period End Date 31-Mar-2019 (dd-mmm-vvvv) each year, however, if employee                                                                                                    |                                          |
| Appraisal Effective Date 01-Jun-2019 was hired after 1 April, then                                                                                                    | <u>3rd</u>                               |
| (dd-mmm-yyyy) period start date will be date of                                                                                                    |                                          |
| * Rating Official Name Morris, Tammy L A hire. End date is normally 31                                                                                                    |                                          |
| * Higher Level Reviewer Name Faircloth, Charles S A March and effective date is                                                                                                    |                                          |
| 2 <sup>nd</sup> : Can change normally 1 lune                                                                                                    |                                          |
| rating official and                                                                                                    |                                          |
| HLR here, if needed.                                                                                                    |                                          |
|                                                                                                    |                                          |

|                                                                                                    | 1 1 1/04                                                                                               |                                                                                                    |                                                                                                    | · · · · · · · · · · · · · · · · · · ·                                                                                                    |                                                                                                    | *                              |                                | -                 | 0 X         |
|----------------------------------------------------------------------------------------------------|----------------------------------------------------------------------------------------------------|----------------------------------------------------------------------------------------------------|----------------------------------------------------------------------------------------------------|----------------------------------------------------------------------------------------------------|----------------------------------------------------------------------------------------------------|--------------------------------|--------------------------------|-------------------|-------------|
|                                                                                                    | n.dcpds.cpms. <b>osd.mi</b> //OA_                                                                      | HTML/OA.jsp?page=/civdodhr/o                                                                                                    | racle/apps/per/civappr/webui/CivapprSe                                                                                                    | etupDetailsPG&_ti=583917336&retainAM=N&addBreadCi                                                                                                    | umb=N&oapc=49&oas=yMCJGHniwb92JrQwMKt 🔻 🔳                                                                        | G Search                       |                                | ÷ų                | 19 22 23 19 |
|                                                                                                    |                                                                                                    | CE Plan                                                                                                    | 🗈 CMTS 🔊 IPAS 💙 myPers (2) 🧖 3                                                                                                    | 266th Force Support Squa 🦱 AFPC Secure 4.0 - Main I                                                                                                    |                                                                                                    | ATAAPS Disclaimer 🔐 Business O | hierts 📇 CPMS-CARE Home Page ( | 💶 CMTS (2) 🖉      |             |
|                                                                                                    | port & c-publishing (                                                                                  |                                                                                                    |                                                                                                    |                                                                                                    |                                                                                                    |                                | bjetts marchine roge (         |                   | DCF05       |
|                                                                                                    | DoD Perfor<br>Appraisal Pi                                                                             | mance Manage<br>ogram                                                                                                    | ement                                                                                                    |                                                                                                    |                                                                                                    |                                | MyBiz+ Help                    | )   ~             | Logout      |
| Copy Performan                                                                                                    | ce Plan                                                                                                |                                                                                                    |                                                                                                    |                                                                                                    |                                                                                                    |                                |                                |                   |             |
|                                                                                                    |                                                                                                    |                                                                                                    |                                                                                                    |                                                                                                    |                                                                                                    |                                |                                | <u>R</u> eturn to | Plan Setup  |
|                                                                                                    |                                                                                                    |                                                                                                    |                                                                                                    |                                                                                                    |                                                                                                    |                                |                                |                   | Need Hein?  |
|                                                                                                    |                                                                                                    |                                                                                                    |                                                                                                    |                                                                                                    |                                                                                                    |                                |                                |                   | Need Help:  |
|                                                                                                    | employees can copy a pe                                                                                | formance plan from one year to t                                                                                                    | he next. Rating Officials can copy a plan                                                                                                  | from one employee to another. Once copied, the perform                                                                                                    | nance plan can be altered accordingly.                                                                           |                                |                                |                   | Heed Help : |
| ♂TIP Rating Officials and<br>Search                                                                                                    | employees can copy a pe                                                                                | formance plan from one year to t                                                                                                    | he next. Rating Officials can copy a plan                                                                                                  | from one employee to another. Once copied, the perform                                                                                                    | nance plan can be altered accordingly.                                                                           |                                |                                |                   | Heed Hep :  |
| ♂TIP Rating Officials and<br>Search<br>Note that the search is case                                                                                                    | employees can copy a pe<br>e insensitive                                                               | formance plan from one year to t                                                                                                    | he next. Rating Officials can copy a plan                                                                                                  | from one employee to another. Once copied, the perform                                                                                                    | nance plan can be altered accordingly.                                                                           |                                |                                |                   |             |
| ♂TIP Rating Officials and<br>Search<br>Note that the search is cas                                                                                                    | employees can copy a pe<br>e insensitive                                                               | formance plan from one year to the plan from one year to the plan from one year to the plan formation of the plan formation of the p | he next. Rating Officials can copy a plan                                                                                                  | from one employee to another. Once copied, the perform                                                                                                    | nance plan can be altered accordingly.                                                                           |                                |                                |                   |             |
| ♂TIP Rating Officials and<br>Search<br>Note that the search is cas                                                                                                    | employees can copy a pe<br>e insensitive                                                               | formance plan from one year to the Please enter your search criteria and select the "magnifying glass" for assist                                                                                                    | he next. Rating Officials can copy a plan<br>elect the "Find" button to see the result.                                                    | from one employee to another. Once copied, the perform                                                                                                    | nance plan can be altered accordingly.                                                                           |                                |                                |                   |             |
| ♂TIP Rating Officials and<br>Search<br>Note that the search is cas                                                                                                    | employees can copy a pe<br>e insensitive<br>Employee Name<br>Appraisal Effective Date                  | formance plan from one year to the Please enter your search criteria and search criteria and search criter | he next. Rating Officials can copy a plan<br>elect the "Find" button to see the result.                                                    | from one employee to another. Once copied, the perform<br>enter a search criteria value in either employee name or appraisal ef                                                                                | fective date.                                                                                                    | NV                             |                                |                   |             |
| ♂TIP Rating Officials and<br>Search<br>Note that the search is cas                                                                                                    | employees can copy a pe<br>e insensitive<br>Employee Name<br>Appraisal Effective Date                  | formance plan from one year to the plan from one year to the plan from one year to the plane plane pla | he next. Rating Officials can copy a plan<br>elect the "Find" button to see the result.<br>Isnce in entering the employee name. You must e | from one employee to another. Once copied, the perform<br>enter a search criteria value in either employee name or appraisal ef                                                                                | nance plan can be altered accordingly.<br>fective date.<br>The and click "Find". You ma                          | ıγ                             |                                |                   |             |
| ♂TIP Rating Officials and<br>Search<br>Note that the search is cas                                                                                                    | employees can copy a pe<br>e insensitive<br>Employee Name<br>Appraisal Effective Date                  | formance plan from one year to the Please enter your search criteria and search criteria and search criter | he next. Rating Officials can copy a plan<br>elect the "Find" button to see the result.<br>tance in entering the employee name. You must e | from one employee to another. Once copied, the perform<br>enter a search criteria value in either employee name or appraisal ef<br>Input employee's nam<br>also enter the last yea                             | nance plan can be altered accordingly.<br>fective date.<br>The and click "Find". You ma<br>ar's date, if needed. | ٩y                             |                                |                   |             |
|                                                                                                    | employees can copy a pe<br>e insensitive<br>Employee Name<br>Appraisal Effective Date                  | formance plan from one year to the plane from one year to the plane from one year to the plane from the plane from the plane f | he next. Rating Officials can copy a plan<br>elect the "Find" button to see the result.                                                    | from one employee to another. Once copied, the perform<br>enter a search criteria value in either employee name or appraisal ef<br>Input employee's nam<br>also enter the last yea                             | nance plan can be altered accordingly.<br>fective date.<br>The and click "Find". You ma<br>ar's date, if needed. | ıγ                             |                                |                   |             |
| Image: Search         Search         Note that the search is case         Image: Search is case         Image: Search | employees can copy a pe<br>e insensitive<br>Employee Name<br>Appraisal Effective Date<br>Employee Mame | formance plan from one year to the plan from one year to the plan from one year to the plane plane pla | he next. Rating Officials can copy a plan<br>elect the "Find" button to see the result.<br>tance in entering the employee name. You must e | from one employee to another. Once copied, the perform<br>enter a search criteria value in either employee name or appraisal ef<br>Input employee's nam<br>also enter the last yea<br>Appraisal Effective Date | fective date.<br>The and click "Find". You ma<br>ar's date, if needed.<br>Plan Approval Date                     | ł <b>γ</b><br>Appraisal Type   | Plan Status                    | View              | Сору        |

| https://bi                   | antam.dcpds.cpms. <b>osd.mil</b> /OA_H | ITML/OA.jsp?page=/civdodhr/ora                                                                                                    | acle/apps/per/civappr/webui/Ci            | vapprCopyPlanPG&searchType=search&fwkQBSearchTypeSi                      | ource=/civdodhr/oracle/apps/per/civappr/webui | /Civa → 🔒 🖒 Search                      |                   | ρ.              | - 口 ×<br>- 企公戀《               |
|------------------------------|----------------------------------------|----------------------------------------------------------------------------------------------------|-------------------------------------------|--------------------------------------------------------------------------|-----------------------------------------------|-----------------------------------------|-------------------|-----------------|-------------------------------|
| DCPDS PORTAL                 | Copy Performance                       | e Plan ×                                                                                                    |                                           |                                                                          |                                               |                                         |                   |                 |                               |
| 🖇 🚯 Supervisor_Force         | e_Support 🖌 e-publishing 🧧             | ] EHRI Electronic Official Pe 🧧                                                                                                    | ) CMTS 🧃 JPAS 🤟 myPers (                  | 2) 🧃 366th Force Support Squa 🧃 AFPC Secure 4.0 - Ma                     | ain M 🛅 AIR FORCE PERSONNEL C 🧃 AM            | RDEC SAFE 🧧 ATAAPS Disclaimer ៧ Busines | s Objects         | je ( 📴 CMTS (2) | ) 🧃 DCPDS                     |
|                              | DoD Perforn<br>Appraisal Pro           | nance Manage<br>ogram                                                                                                    | ment                                      |                                                                          |                                               |                                         | MyBiz+            | Help   v        | Logout                        |
| Copy Perform                 | nance Plan                             |                                                                                                    |                                           |                                                                          |                                               |                                         |                   |                 |                               |
| <b>⊘TIP</b> Rating Officials | s and employees can copy a perfo       | ormance plan from one year to th                                                                                                    | e next. Rating Officials can copy         | r a plan from one employee to another. Once copied, the per              | formance plan can be altered accordingly.     |                                         |                   | Return          | n to Plan Setup<br>Need Help? |
| Search                       |                                        |                                                                                                    |                                           |                                                                          |                                               |                                         |                   |                 |                               |
| Note that the search is      | is case insensitive                    |                                                                                                    |                                           |                                                                          |                                               |                                         |                   |                 |                               |
|                              | Employee Name                          | Please enter your search criteria and se<br>Select the "magnifying glass" for assista<br>Tucker, Karen F<br>(dd-mmm-yyyy)<br>Find Clear | lect the "Find" button to see the result. | ou must enter a search criteria value in either employee name or apprais | al effective date.                            |                                         |                   |                 |                               |
| 🗮 22 🕞 🕸 ▼                   |                                        |                                                                                                    |                                           |                                                                          |                                               | A . 1 T                                 |                   | 10              | C                             |
| Appraisal ID 🔺               | Employee Nam                           |                                                                                                    |                                           | Appraisal Effective Date                                                 | 25-May-2017                                   | Appraisal Type                          | Approved          | View            | Сору                          |
| 4110                         | ruotor, ruron r                        | 200                                                                                                    |                                           | of our 2010                                                              | 20 may 2017                                   |                                         | , approved        |                 | copy                          |
|                              |                                        |                                                                                                    |                                           |                                                                          |                                               | Ens                                     | ure this is the c | orrect          |                               |

plan and click "Copy"

| лать об Сан                                                                                                    | praisal Program                                                                                                    |                                                                       |                                  |                                                                                   |                                                                                                    | MyBiz+                                                                              | Help   v                                       |
|----------------------------------------------------------------------------------------------------|----------------------------------------------------------------------------------------------------|-----------------------------------------------------------------------|----------------------------------|-----------------------------------------------------------------------------------|----------------------------------------------------------------------------------------------------|-------------------------------------------------------------------------------------|------------------------------------------------|
| /iew/Print Form                                                                                                    |                                                                                                    |                                                                       |                                  |                                                                                   | Once finished, o                                                                                        | click the                                                                           |                                                |
|                                                                                                    |                                                                                                    |                                                                       |                                  |                                                                                   | drop down and                                                                                           | select                                                                              |                                                |
| 1: Plan Details Step                                                                                                    | 2: Mission Goals Step 3: Performance Elements and Standards Step 4: Approvals and Acknowledgm                                                                                                    | ents                                                                  |                                  |                                                                                   | "Return to Mair                                                                                         | n Page",                                                                            |                                                |
|                                                                                                    |                                                                                                    |                                                                       |                                  |                                                                                   | then "Go"                                                                                               |                                                                                     |                                                |
|                                                                                                    |                                                                                                    |                                                                       |                                  |                                                                                   |                                                                                                    | Choose an Action                                                                    |                                                |
| loyee Information                                                                                                    | on                                                                                                    |                                                                       |                                  |                                                                                   |                                                                                                    |                                                                                     |                                                |
| Show Employee Detai                                                                                                    | , Karen F                                                                                                    |                                                                       |                                  |                                                                                   |                                                                                                    |                                                                                     |                                                |
| Show Employee Detai                                                                                                    | , Karen F<br>Is<br>idd or update a performance element and view approved performance elements for your employee. Performar                                                                                                    | nce elements should be written using the SMART c                      | riteria. Select Need more        | information? link to view the                                                     | e SMART criteria.                                                                                       |                                                                                     | Here if you                                    |
| Show Employee Detains screen allows you to a<br>3: Performance Elem                                                                                                    | , Karen F<br>Is<br>idd or update a performance element and view approved performance elements for your employee. Performar<br>ents and Standards                                                                                                    | nce elements should be written using the SMART c                      | riteria. Select Need more        | information? link to view the                                                     | e SMART criteria.<br>Click here                                                                         | if                                                                                  | Here if you<br>want to                         |
| Show Employee Detains<br>screen allows you to a<br>3: Performance Elem<br>• Select Add Perform<br>• Select Update butt<br>• Select Delete icon                                                                                                    | , Karen F<br>Is<br>idd or update a performance element and view approved performance elements for your employee. Performan<br>ents and Standards<br>iance Element button to add a new performance element and standard(s).<br>on under the Details Action column to update an unapproved performance element.<br>inder the Details Action column to delete a performance element.                                                                                                    | nce elements should be written using the SMART c                      | riteria. Select Need more        | information? link to view th                                                      | e SMART criteria.<br>Click here<br>you want t                                                           | if<br>to                                                                            | Here if you<br>want to<br>delete one           |
| Show Employee Detains<br>screen allows you to a<br>3: Performance Elem<br>• Select Add Perform<br>• Select Update butto<br>• Select Delete icon<br>• Select Save and C<br>• Select Save and C                                                                                                    | , Karen F<br>Is<br>idd or update a performance element and view approved performance elements for your employee. Performance<br>ents and Standards<br>iance Element button to add a new performance element and standard(s).<br>on under the Details Action column to update an unapproved performance element.<br>under the Details Delete column to delete a performance element.<br>ontinue button at the bottom right corner to move to Step 4: Approvals and Acknowledgments.<br>back button at the bottom right corner to go back to Step 2: Mission Goals.                                                                                                    | nce elements should be written using the SMART c                      | riteria. Select <b>Need more</b> | information? link to view th                                                      | e SMART criteria.<br>Click here<br>you want t<br>view or ed                                             | if<br>to                                                                            | Here if you<br>want to<br>delete one           |
| Show Employee Detal<br>screen allows you to a<br>3: Performance Elem<br>• Select Add Perform<br>• Select Delate icon<br>• Select Delate icon<br>• Select Save and C<br>• Select Save and G<br>additional guidance, se                                                                                                    | , Karen F<br>Is<br>add or update a performance element and view approved performance elements for your employee. Performance<br>ents and Standards<br>iance Element button to add a new performance element and standard(s).<br>on under the Details Deteier column to update an unapproved performance element.<br>inder the Details Deteier column to delete a performance element.<br>inder the Details Deteier column to delete a performance element.<br>inder the Details Deteier column to delete a performance element.<br>inder the Details Deteier column to delete a performance element.<br>Details Detein right corner to move to Step 4: Approvals and Acknowledgments.<br>D Back button at the bottom right corner to go back to Step 2: Mission Goals.<br>Hect Need Help? | nce elements should be written using the SMART c                      | riteria. Select Need more        | information? link to view th                                                      | e SMART criteria.<br>Click here<br>you want t<br>view or <u>ed</u><br>them                              | if<br>to<br><u>lit</u>                                                              | Here if you<br>want to<br>delete one           |
| Show Employee Detal<br>screen allows you to a<br>9.3: Performance Elem<br>• Select Add Perform<br>• Select Update butt<br>• Select Update butt<br>• Select Delete icon<br>• Select Save and G<br>additional guidance, se                                                                                                    | , Karen F<br>Is<br>idd or update a performance element and view approved performance elements for your employee. Performance<br>ents and Standards<br>ance Element button to add a new performance element and standard(s).<br>on under the Details Action column to update an unapproved performance element.<br>under the Details Delete column to delete a performance element.<br>under the Details Delete column to delete a performance element.<br>on the bottom right corner to move to Step 4: Approvals and Acknowledgments.<br>b Back button at the bottom right corner to go back to Step 2: Mission Goals.<br>lect Need Help?                                                                                                    | nce elements should be written using the SMART of Note Pending        | riteria. Select Need more        | information? link to view th                                                      | e SMART criteria.<br>Click here<br>you want t<br>view or <u>ed</u><br>them                              | if<br>to<br>lit                                                                     | Here if you<br>want to<br>delete one           |
| screen allows you to a<br>3: Performance Elem<br>• Select Add Perform<br>• Select Update butt<br>• Select Delete icon<br>• Select Save and C<br>• Select Save and G<br>• diditional guidance, se                                                                                                    | , Karen F<br>Is<br>add or update a performance element and view approved performance elements for your employee. Performance<br>ents and Standards<br>wance Element button to add a new performance element and standard(s).<br>on under the Details Deteice column to update an unapproved performance element.<br>Inder the Details Deteice column to delete a performance element.<br>Inder the Details Deteice column to delete a performance element.<br>Inder the Details Deteice column to delete a performance element.<br>Inder the Details Deteice column to delete a performance element.<br>Inder the Details Deteice column to go back to Step 4: Approvals and Acknowledgments.<br>Details Deteits<br>Details                                                               | nce elements should be written using the SMART of Note Pending        | riteria. Select Need more        | information? link to view th                                                      | e SMART criteria.<br>Click here<br>you want t<br>view or <u>ed</u><br>them<br>Add Performance Element 1 | if<br>to<br>lit<br>I ≈ ~                                                            | Here if you<br>want to<br>delete one           |
| screen allows you to a<br>3: Performance Elem<br>• Select Add Perform<br>• Select Update butt<br>• Select Update butt<br>• Select Delete icon<br>• Select Save and G<br>dditional guidance, se<br>v All Details   Hide All<br>hils Number                                                                                                    | , Karen F Is Idd or update a performance element and view approved performance elements for your employee. Performance ents and Standards ance Element button to add a new performance element and standard(s). on under the Details Action column to update an unapproved performance element. under the Details Delete column to delete a performance element. Details Delete column to delete a performance element. Details Details Title Title                                                                                                    | nce elements should be written using the SMART of Note Pending Status | riteria. Select Need more        | information? link to view the<br>Element Type                                     | e SMART criteria.<br>Click here<br>you want t<br>view or <u>ed</u><br>them<br>Add Performance Element   | if<br>to<br>lit<br>⊠ ≈ ₩ ▼<br>Action                                                | Here if you<br>want to<br>delete one<br>Delete |
| screen allows you to a<br>3: Performance Elem<br>• Select Add Perform<br>• Select Update butt<br>• Select Delete icon<br>• Select Save and C<br>• Select Save and G<br>dditional guidance, se<br>v All Details   Hide All<br>hils Number                                                                                                    | <pre>karen F ls idd or update a performance element and view approved performance elements for your employee. Performance ents and Standards ance Element button to add a new performance element and standard(s). on under the Details Action column to update an unapproved performance element. under the Details Delete column to delete a performance element. ontinue button at the bottom right corner to go back to Step 2: Mission Goals. lect Need Help? Details Details Title Staffing </pre>                                                                                                    | nce elements should be written using the SMART of Note Pending Status | riteria. Select Need more        | information? link to view the<br>Element Type<br>Critical                         | e SMART criteria.<br>Click here<br>you want t<br>view or <u>ed</u><br>them<br>Add Performance Element   | if<br>tO<br>lit<br>ℤ ≈ ↓ □ ↓<br>Action<br>Update                                    | Here if you<br>want to<br>delete one<br>Delete |
| All Details   Hide All     All Details   Hide All     I I I     I I     I I     I I     I I     I I     I I     I I     I I     I I     I I     I I     I I     I I     I I     I I     I     I I     I     I | , Karen F<br>Is Idd or update a performance element and view approved performance elements for your employee. Performance<br>ents and Standards ance Element button to add a new performance element and standard(s).<br>In under the Details Action column to update an unapproved performance element.<br>Inder the Details Column to delete a performance element. Inder the Details Column to delete a performance element. Inder the bottom right corner to move to Step 4: Approvals and Acknowledgments. D Back button at the bottom right corner to go back to Step 2: Mission Goals. Iect Need Help? Details Details Staffing Management and Employee Advisory Services                                                                                                    | nce elements should be written using the SMART of Note Pending Status | riteria. Select Need more        | information? link to view the<br>Element Type<br>Critical<br>Critical             | e SMART criteria.<br>Click here<br>you want t<br>view or <u>ed</u><br>them<br>Add Performance Element   | if<br>tO<br>lit<br>III<br>III<br>III<br>III<br>III<br>III<br>III<br>III<br>III<br>I | Here if you<br>want to<br>delete one<br>Delete |
| Show Employee Detal Show Employee Detal Screen allows you to a Select Add Perform Select Update butt Select Update butt Select Save and G Select Save and G Mul Details   Hide All All Sumber                                                                                                    | , Karen F<br>Is Is Index of the Details Action column to update an unapproved performance element.<br>Index the Details Action column to update an unapproved performance element.<br>Index the Details Action column to update an unapproved performance element.<br>Index the Details Delete column to delete a performance element.<br>Index the Details Delete column to delete a performance element.<br>Index the Details Delete column to delete a performance element.<br>Index the Details Delete column to delete a performance element.<br>Index the bottom right corner to go back to Step 2: Mission Goals.<br>Itect Need Help?          Details       Title         Staffing       Staffing         Management and Employee Advisory Services       Special Projects        | nce elements should be written using the SMART of Note Pending Status | riteria. Select Need more        | information? link to view the<br>Element Type<br>Critical<br>Critical<br>Critical | e SMART criteria.<br>Click here<br>you want t<br>view or <u>ed</u><br>them<br>Add Performance Element 1 | if<br>to<br>lit<br>III<br>III<br>III<br>III<br>III<br>III<br>III<br>III<br>III<br>I | Here if you<br>want to<br>delete one<br>Delete |

|                                                         |                                        |                                       |                                   |                             |                                          |                     |                           |                           |                             |               |            | _            |
|---------------------------------------------------------|----------------------------------------|---------------------------------------|-----------------------------------|-----------------------------|------------------------------------------|---------------------|---------------------------|---------------------------|-----------------------------|---------------|------------|--------------|
| Attps://bantam.dcp                                      | pds.cpms. <b>osd.mil</b> /OA_HTML/OA.j | sp?page=/civdodhr/oracle/apps/per/    | civappr/webui/CivapprPlanDeta     | illsPG&OA_SubTabldx=0&_     | _ti=583917336&retainAM=Y&addBi           | eadCrumb=S&oap      | oc=64&oas=PTmZj2: 🔻       | search                    |                             |               |            | <b>₽</b> - 6 |
| ORTAL                                                   | Rating Official/Higher Level.          | X                                     |                                   |                             |                                          |                     |                           |                           |                             |               |            |              |
| Supervisor_Force_Support                                | 🦞 e-publishing 🤌 EHRI Elec             | ctronic Official Pe 🤌 CMTS 🤌 Ji       | PAS 🦞 myPers (2) 🙋 366th Fe       | orce Support Squa 🤌         | AFPC Secure 4.0 - Main M 🛅 All           | R FORCE PERSONN     | IEL C 🧧 AMRDEC S          | AFE 🧧 ATAAPS Disclaimer   | 💐 Business Objects   🙆 CPMS | -CARE Home Pa | ge ( 😶 CM1 | TS (2) 👌 DC  |
| M                                                       | yPerforman                             | ce                                    |                                   |                             |                                          |                     |                           |                           | МуВі                        | r+ Help       | ~          | Ι            |
| rformance Main Page F                                   | Provide Guest Feedback                 |                                       |                                   |                             |                                          |                     |                           |                           |                             |               |            |              |
| ting Official/High                                      | er Level Reviewer                      |                                       |                                   |                             |                                          |                     |                           |                           |                             |               |            |              |
|                                                         |                                        |                                       |                                   | МуРе                        | erformance Main Page                     |                     |                           |                           |                             |               |            |              |
|                                                         |                                        |                                       |                                   |                             |                                          |                     |                           |                           |                             |               | Need Help  | p?           |
|                                                         | Warning                                | : This application is designe         | d for sensitive unclassifi        | ied personnel inform        | nation only. Do NOT enter                | classified info     | rmation in this sys       | stem. Unauthorized rel    | ease of classified          |               |            |              |
|                                                         | informatio                             | on is a violation of law and r        | nay lead to prosecution.          | •                           |                                          |                     |                           |                           |                             |               |            |              |
| ne Main Page, you can c                                 | reate, update and view employee        | Performance Plans; change the Rati    | ng Official and/or Higher Level R | Reviewer; view and print pa | art or an entire plan after it is create | d; close a plan, an | d track the status of a p | plan.                     |                             |               |            |              |
| n also search for comple                                | ted plans by selecting the 'Show (     | Completed Plans/Appraisals' link loca | ted at the bottom of this page.   |                             |                                          |                     |                           |                           |                             |               |            |              |
| eate a Performance Plan:                                | To complete othe                       | er actions described above:           |                                   |                             |                                          |                     |                           |                           |                             |               |            |              |
| Select 'Choose a Plan                                   | Type' • Select an                      | option from the Action column         |                                   |                             |                                          |                     |                           |                           |                             |               |            |              |
| Select Appraisal Flam                                   | <ul> <li>Select the</li> </ul>         | e 'Go' button                         |                                   |                             |                                          |                     |                           |                           |                             |               |            |              |
| tanti Ta basama familiar                                | with the columns, coloct the 'Nee      | d Hole?' link                         |                                   |                             |                                          |                     |                           |                           |                             |               |            |              |
| allt: To become familiar                                | with the columns, select the Need      | а неір? ііпк.                         |                                   |                             |                                          |                     |                           |                           |                             |               |            |              |
| ns/Appraisais in Pr                                     | rogress                                |                                       |                                   |                             |                                          |                     |                           |                           |                             |               |            |              |
| TIP Only Employees that h                               | nave a plan in progress are listed t   | pelow.                                |                                   |                             |                                          |                     |                           | Croate New Dian           |                             |               |            |              |
| ow Me All Appraisals                                    | ✓ Appraisal Year                       | ALL 🔽                                 |                                   |                             |                                          |                     |                           | Create New Plan           | Choose a Plan Type          |               | ~          | Go           |
| rds Displayed 10 🗸                                      | 🕱 😂 🕞 🕸 🔻 🎟                            |                                       |                                   |                             |                                          |                     |                           |                           |                             |               |            |              |
| loyee Name △                                            | Current Owner 🛆                        | Rating Official Name $	riangle$       | Appraisal Year $	riangle$         | Appraisal ID 🛆              | Plan Approval Date $	riangle$            | Туре 🛆              | Plan Status $	riangle$    | Current Status $	riangle$ | Action                      |               |            |              |
| er, Karen F                                             | Morris, Tammy L                        | Morris, Tammy L                       | 2019                              | 212964                      | 07-Jun-2018                              | DoD                 | Approved                  | Plan Approved             | Update                      | ~             | Go         |              |
| y, Kimberly A                                           | Morris, Tammy L                        | Morris, Tammy L                       | 2019                              | 147934                      | 06-Jun-2018                              | DoD                 | Approved                  | Plan Approved             | Update                      | ~             | Go         |              |
| TS, Jr.,, FREDDIE LEE                                   | Morris, Tammy L                        | Morris, Tammy L                       | 2019                              | 147932                      | 06-Jun-2018                              | DoD                 | Approved                  | Plan Approved             | Update                      | ~             | Go         |              |
| er, Karen F                                             | Morris, Tammy L                        | Morris, Tammy L                       | 2019                              | 238494                      |                                          | DoD                 | Pending                   | Plan in Progress          | Update                      |               | Go         |              |
|                                                         |                                        |                                       |                                   |                             | "Transfer                                | to Empl             | ovee" for e               | dits                      | Delete                      |               |            |              |
|                                                         |                                        |                                       |                                   |                             | then "Co                                 | ″                   | any times a               | C                         | View/Print Form             |               |            |              |
|                                                         |                                        |                                       |                                   |                             |                                          |                     |                           |                           |                             |               |            |              |
| t the link to essent for Ori                            | mploted Plane                          |                                       |                                   |                             |                                          |                     | any times a               |                           | Track Progress              |               |            |              |
| t the link to search for Cor<br>Show Completed Plans/Ap | npleted Plans.<br>praisals             |                                       |                                   |                             | needed;                                  | should b            | e collabora               | tive                      | Track Progress              |               |            |              |

|                                                                        | danda anna and mil/OA_LITML/O/           | ) :                                                                     | (                                                  | +-:                         | atain AM - NRiadaDaaradCarraata - NR   |                   | 048:                      | u – A A                     |                            |                     | -          |          |
|------------------------------------------------------------------------|------------------------------------------|-------------------------------------------------------------------------|----------------------------------------------------|-----------------------------|----------------------------------------|-------------------|---------------------------|-----------------------------|----------------------------|---------------------|------------|----------|
|                                                                        | Rating Official/Higher Lev               |                                                                         | civappi/webu/civappiPianbe                         | callsPOC_L= 36391755000     | etainAivi=NotadubreadCrumb=No          | COAINC=Rocoapt    | = 040coas= uowkap t_nv    | Search                      |                            |                     | <i>p</i> · |          |
| 👍 🚯 Supervisor_Force_Supp                                              | oort 🖌 e-publishing 🧿 EHRI E             | lectronic Official Pe 🦉 CMTS 🦉 J                                        | PAS 🦞 myPers (2) 🥃 366th                           | Force Support Squa 🥃        | AFPC Secure 4.0 - Main M 📅             | AIR FORCE PERS    | ONNEL C 🥃 AMRDI           | EC SAFE 🧃 ATAAPS Disclaimer | Rusiness Objects 🛛 🖓 CPMS- | -CARE Home Page ( 🖡 | CMTS (2) 🧧 | DCPDS    |
| N                                                                      | AyPerforma                               | nce                                                                     |                                                    |                             |                                        |                   |                           |                             | MyBiz-                     | + Help              | ∞          | Logout   |
| MyPerformance Main Page                                                | Provide Guest Feedback                   |                                                                         |                                                    |                             |                                        |                   |                           |                             |                            |                     |            |          |
|                                                                        |                                          |                                                                         |                                                    |                             |                                        |                   |                           |                             |                            |                     |            |          |
| Rating Official/Hig                                                    | gher Level Reviewer                      |                                                                         |                                                    |                             |                                        |                   |                           |                             |                            |                     |            |          |
|                                                                        |                                          |                                                                         |                                                    | Myl                         | Performance Main Pa                    | ge                |                           |                             |                            |                     |            |          |
|                                                                        |                                          |                                                                         |                                                    | -                           |                                        | -                 |                           |                             |                            | Ne                  | ed Help?   |          |
|                                                                        | <b>Warnin</b><br>informa                 | <b>ig:</b> This application is design<br>tion is a violation of law and | ed for sensitive unclass<br>may lead to prosecutio | ified personnel infor<br>n. | rmation only. Do NOT ent               | er classified i   | information in this       | system. Unauthorized re     | elease of classified       |                     |            |          |
| From the Main Page, you ca                                             | an create, update and view employe       | e Performance Plans; change the Rat                                     | ng Official and/or Higher Level                    | Reviewer; view and print    | part or an entire plan after it is cre | ated; close a pla | n, and track the status o | f a plan.                   |                            |                     |            |          |
| You can also search for con                                            | npleted plans by selecting the 'Show     | v Completed Plans/Appraisals' link loca                                 | ated at the bottom of this page.                   |                             |                                        |                   |                           |                             |                            |                     |            |          |
| To create a Performance P                                              | lan: To complete of                      | ther actions described above:                                           |                                                    |                             | No a                                   | ction o           | on this pa                | age unless vo               | วน                         |                     |            |          |
| <ul> <li>Select 'Choose a Pl</li> <li>Select 'Appraisal Pla</li> </ul> | an Type' • Select:<br>an Type' • Select: | an option from the Action column                                        |                                                    |                             | wont                                   | to rot            | riovo the                 | nlan from i                 | <u></u>                    |                     |            |          |
| Select the 'Go' butto                                                  | • Select                                 | ine Go bullon                                                           |                                                    |                             | want                                   | lorei             | neve the                  | e plan from y               | <u>/001</u>                |                     |            |          |
| Important: To become fami                                              | liar with the columns, select the 'Ne    | ed Help?' link.                                                         |                                                    |                             | emp                                    | oyee-             | <u>-see belo</u>          | w. Otherwis                 | se,                        |                     |            |          |
| Plans/Appraisals In                                                    | Progress                                 | Not                                                                     | e who                                              |                             | proc                                   | ed to             | next slid                 | P                           |                            |                     |            |          |
|                                                                        | at have a plan in progress are listed    | d below.                                                                | ent                                                |                             | <u>proc</u>                            |                   |                           | Create New Plan             |                            |                     |            | _        |
| Show Me All Appraisals                                                 | ✓ Appraisal Year                         | ALL 🔍 🛛 owr                                                             | er is                                              |                             |                                        |                   |                           | Create New Flair            | Choose a Plan Type         |                     | ✓ Go       |          |
| Records Displayed 10                                                   | 🗹 l 🗮 😂 🖻 🌞 🔻 🏢                          |                                                                         |                                                    |                             |                                        |                   |                           |                             |                            |                     |            |          |
| Employee Name △                                                        | Current Owner $	riangle$                 | Rating Official Name 🛆                                                  | Appraisal Year 🛆                                   | Appraisal ID 🛆              | Plan Approval Date $	riangle$          | Туре 🛆            | Plan Status 🛆             | Current Status 🛆            | Action                     |                     | -          | _        |
| Harvey, Kimberly A                                                     | Morris, Tammy L                          | Morris, Tammy L                                                         | 2019                                               | 147934                      | 06-Jun-2018                            | DoD               | Approved                  | Plan Approved               | Update                     | ✓ Go                |            | _        |
| FOOTS, Jr.,, FREDDIE LEE                                               | E Morris, Tammy L                        | Morris, Tammy L                                                         | 2019                                               | 147932                      | 06-Jun-2018                            | DoD               | Approved                  | Plan Approved               | Update                     | ✓ Go                | "Retriev   | e" is an |
| Tucker, Karen F                                                        | Tueler Verse 5                           | Morris, Tammy L                                                         | 2019                                               | 238494                      |                                        | DoD               | Pending                   | Plan Pending                | View                       | Go                  | option o   | n the    |
|                                                                        | i ucker, Karen F                         |                                                                         | <u>"View"</u> m                                    | eans you are                | e not the curren                       | t owner           | and therefo               | ore <u>cannot</u>           | 1                          | 1                   | some       |          |
| Salact the link to search for                                          | Completed Plane                          |                                                                         | make cha                                           | <u>nges </u> until th       | e plan has been                        | returne           | d and it say              | /s "Update"                 | -                          |                     | chedrist   |          |

| 🗲 🕘 🕘 https://bantamemp       | .dcpds.cpms. <b>osd.mil</b> /d | cpdsportal-reg03/profile.jsf# | <b>5</b> 単一                                                                                                    | Search                                    | ۰ م                                | 6) 12 12 | ß 🙂 |
|-------------------------------|--------------------------------|-------------------------------|----------------------------------------------------------------------------------------------------|-------------------------------------------|------------------------------------|----------|-----|
| OCPDS PORTAL                  | 😁 MyBiz+                       | ×                             |                                                                                                    |                                           |                                    |          |     |
| 👍 🔄 Supervisor_Force_Support. | . 👽 e-publishing 🧧             | EHRI Electronic Official Pe   | 🗿 CMTS 🗿 JPAS 🤟 myPers (2) 🗿 366th Force Support Squa 🗿 AFPC Secure 4.0 - Main M 📴 AIR FORCE PERSONNEL C 🗿 AMRDEC SAFE 🎒 | 🖞 ATAAPS Disclaimer 😹 Business Objects  🊈 | CPMS-CARE Home Page ( 😨 CMTS (2) 🍦 | DCPDS    | 33  |

| <br>MyBiz+ |  |  | Other DCPDS Applications - | ★ Favorites - | Customer Support - | 0 Help - | Logout |
|------------|--|--|----------------------------|---------------|--------------------|----------|--------|
| 0          |  |  |                            |               |                    |          |        |

Add | Reset | Done 🕮

V

|                                        | 0.                  |
|----------------------------------------|---------------------|
|                                        | Manage Key Services |
| MyPerformance                          |                     |
| Request Employment Verification        |                     |
| Civilian Career Report                 |                     |
| Update Contact Information             |                     |
| Update Professional Development        |                     |
| SF50 Personnel Actions                 |                     |
| Update MySupervisor                    |                     |
| Civilian Expeditionary Workforce (CEW) |                     |
| Civilian Career Brief                  |                     |
| Manager Functions                      | 4                   |
| Performance Management and Appraisal   |                     |
| Apply Action(s) to Multiple Employees  |                     |
| Manage MyPerformance Trusted Agent A   | Authorization       |
| View/Print Performance Management Re   | ports               |
| View Previous Requests                 |                     |
| CIV Fill Request Status                |                     |
| Update MyTeam                          |                     |
| Add Employee                           |                     |
| Remove Employee                        |                     |
| Process Employee Requests              |                     |

| ⊜ ≓ |
|-----|
|     |
|     |
|     |
|     |
|     |

Once employee transfers plan back to you, log in to MyBiz+ and...

| https://bantam.dcpd                                   | s.cpms. <b>osd.mil</b> /OA_HTML/OA.j | sp?page=/civdodhr/oracle/apps/per/o                               | civappr/webui/CivapprPlanDeta                          | ilsPG&OA_SubTabldx=0&_     | ti=583917336&retainAM=Y&addBi                                                                                                    | readCrumb=S&loap    | oc=64&oas=P1mZj2: ▼       | Search                    |                                        |                 |           | <b>0</b> ▼] ₩ |
|-------------------------------------------------------|--------------------------------------|-------------------------------------------------------------------|--------------------------------------------------------|----------------------------|----------------------------------------------------------------------------------------------------|---------------------|---------------------------|---------------------------|----------------------------------------|-----------------|-----------|---------------|
| PORTAL                                                | Rating Official/Higher Level.        | ×                                                                 | MC V                                                   | and Comment Courses and Co | TRC Commentation Marine Marine Ma |                     |                           |                           | Business Objects B CDMC C              |                 |           | (a) 🔊 pcr     |
| upervisor_Force_Support                               | V e-publishing EHRI Elec             | ctronic Official Pe 🦉 CMTS 🖉 JP.                                  | AS 👽 myPers (2) 🛃 300th Fo                             | orce Support Squa 🧧 A      | AFPC Secure 4.0 - Main M 🚻 All                                                                                                    | R FORCE PERSONN     | IEL C 🛃 AMRDEC S          | AFE 🥭 ATAAPS Disclaimer [ | Business Objects 2 CPMS-C              | ARE Home Page ( | 📷 СМТ     | S (2) 🧧 DCP   |
| му                                                    | Performan                            | ice                                                               |                                                        |                            |                                                                                                    |                     |                           |                           | MyBiz+                                 | Help            |           | 1             |
| ormance Main Page Pro                                 | vide Guest Feedback                  |                                                                   |                                                        |                            |                                                                                                    |                     |                           |                           |                                        |                 |           |               |
| ing Official/Highe                                    | r Level Reviewer                     |                                                                   |                                                        |                            |                                                                                                    |                     |                           |                           |                                        |                 |           |               |
|                                                       |                                      |                                                                   |                                                        | МуРе                       | erformance Main Page                                                                                                    | •                   |                           |                           |                                        |                 |           |               |
|                                                       |                                      |                                                                   |                                                        |                            |                                                                                                    |                     |                           |                           |                                        |                 | Need Help | ?             |
|                                                       | Warning<br>information               | J: This application is designed<br>on is a violation of law and n | d for sensitive unclassifi<br>nay lead to prosecution. | ed personnel inform        | nation only. Do NOT enter                                                                                                    | classified info     | mation in this sys        | stem. Unauthorized rel    | ease of classified                     |                 |           |               |
| he Main Page, you can cre                             | ate, update and view employee        | Performance Plans; change the Ratin                               | ig Official and/or Higher Level R                      | eviewer; view and print pa | art or an entire plan after it is create                                                                                                    | d; close a plan, an | d track the status of a p | lan.                      |                                        |                 |           |               |
| n also search for complete                            | d plans by selecting the 'Show (     | Completed Plans/Appraisals' link locat                            | ted at the bottom of this page.                        |                            |                                                                                                    |                     |                           |                           |                                        |                 |           |               |
| ate a Performance Plan:                               | To complete othe                     | er actions described above:                                       |                                                        |                            |                                                                                                    |                     |                           |                           |                                        |                 |           |               |
| Select 'Choose a Plan Ty<br>Select 'Appraisal Plan Ty | pe' • Select an                      | n option from the Action column                                   |                                                        |                            |                                                                                                    |                     |                           |                           |                                        |                 |           |               |
| Select the 'Go' button                                | <ul> <li>Select the</li> </ul>       |                                                                   |                                                        |                            |                                                                                                    |                     |                           |                           |                                        |                 |           |               |
| tant: To become familiar w                            | th the columns, select the 'Nee      | d Help?' link.                                                    |                                                        |                            |                                                                                                    |                     |                           |                           |                                        |                 |           |               |
| s/Appraisals In Pro                                   | gress                                |                                                                   |                                                        |                            |                                                                                                    |                     |                           |                           |                                        |                 |           |               |
| IP Only Employees that ha                             | /e a plan in progress are listed t   | below.                                                            |                                                        |                            |                                                                                                    |                     |                           |                           |                                        |                 |           |               |
| w Me All Appraisals                                   | ✓ Appraisal Year                     | ALL 🗸                                                             |                                                        |                            |                                                                                                    |                     |                           | Create New Plan           | Choose a Plan Type                     |                 | ~         | Go            |
|                                                       |                                      |                                                                   |                                                        |                            |                                                                                                    |                     |                           |                           |                                        |                 |           |               |
| ovee Name A                                           | L Current Owner △                    | Rating Official Name                                              | Annraisal Year 🛆                                       | Appraisal ID 🔿             | Plan Annroval Date ∧                                                                                                    |                     | Plan Status 🛆             | Current Status A          | Action                                 |                 |           |               |
| r, Karen F                                            | Morris, Tammy L                      | Morris, Tammy L                                                   | 2019                                                   | 212964                     | 07-Jun-2018                                                                                                    | DoD                 | Approved                  | Plan Approved             | Update                                 | ✓ G             | 0         |               |
| , Kimberly A                                          | Morris, Tammy L                      | Morris, Tammy L                                                   | 2019                                                   | 147934                     | 06-Jun-2018                                                                                                    | DoD                 | Approved                  | Plan Approved             | Update                                 | ✓ G             | 0         |               |
| S, Jr.,, FREDDIE LEE                                  | Morris, Tammy L                      | Morris, Tammy L                                                   | 2019                                                   | 147932                     | 06-Jun-2018                                                                                                    | DoD                 | Approved                  | Plan Approved             | Update                                 | ✓ G             | 0         |               |
| r, Karen F                                            | Morris, Tammy L                      | Morris, Tammy L                                                   | 2019                                                   | 238494                     |                                                                                                    | DoD                 | Pending                   | lan in rogross            | Update                                 | G               | 0         |               |
|                                                       |                                      |                                                                   |                                                        |                            | Once returned                                                                                                    | l from en           | nplovee                   |                           | Delete                                 |                 |           |               |
|                                                       |                                      |                                                                   |                                                        |                            | and edits if ar                                                                                                    | w are ac            | contable                  |                           | View/Print Form                        |                 |           |               |
| t the link to search for Com                          | leted Plans                          |                                                                   |                                                        |                            |                                                                                                    | iy, are du          |                           |                           | Change RO and/or HLR<br>Track Progress |                 |           |               |
| and and to sedicit for collin                         | interest fullis.                     |                                                                   |                                                        |                            | then click "Up                                                                                                    | aate" an            | a "GO"                    |                           |                                        |                 |           |               |

| 🖻 Supervisor_Force_Support 👽 e-publishing 🙋 EHRI Electronic Official Pe 🙆 CMTS 🥑 JPAS 👽 myPers (2) 遵 366th Force Support Squa 🦉 AFPC Secure                                                                                                    | 4.0 - Main M 🔃 AIR FORCE PERSON                  | NEL C 🧃 AMRDEC SAFE 🧃 ATAAPS Di: | sclaimer 減 Business Objects 🏄 CPMS-CARE Home Page ( 🕻 | 📴 CMTS (2) 🧧 DCPDS |
|----------------------------------------------------------------------------------------------------|--------------------------------------------------|----------------------------------|-------------------------------------------------------|--------------------|
| DoD Performance Management<br>Appraisal Program                                                                                                    |                                                  |                                  | MyBiz+ Help                                           | •                  |
| View/Print Form Plan Page                                                                                                    |                                                  |                                  |                                                       |                    |
| Step 1: Plan Details Step 2: Mission Goals Step 3: Performance Elements and Standards Step 4: Approvals and Acknowledgments                                                                                                    | <u>1<sup>st</sup>:</u> Click on<br>Step 4 on the |                                  |                                                       |                    |
| Employee Information                                                                                                    | Plan page                                        |                                  | Choose an Action                                      | ▼ G                |
| Employee Name Tucker, Karen F<br>Show Employee Details                                                                                                    |                                                  |                                  |                                                       |                    |
| This screen allows you to start the approval process or view approval information and status of the employee's performance plan.<br>Step 4: Approvals and Acknowledgments<br>• Select Show All Details link to see approvals and acknowledgment information (dates, method, etc.) and Hide All Details link to collapse all steps.<br>• Select Show link to see approvals and acknowledgment information for each step and Hide link to collapse step.<br>• Select Starbutton under Action column for the step that needs to be completed.<br>• Select Save and Go Back button at the bottom right corner to move to Step 3: Performance Elements and Standards.<br>Enr additional guidance select Need Hein? |                                                  |                                  |                                                       |                    |
|                                                                                                    |                                                  |                                  |                                                       |                    |
| Show All Details   Hide All Details                                                                                                    |                                                  |                                  |                                                       |                    |
| Details Tasks                                                                                                    | Status                                           | Action                           |                                                       |                    |
| Step 1: Rating Official - Request or Document Higher Level Review (if required)                                                                                                    | Not Started                                      | Start                            | 2 <sup>nd</sup> : Click "Start"                       |                    |
| Step 2: Higher Level Reviewer - Review (if required)                                                                                                    | Not Started                                      | Not Started                      | to send for HIR                                       |                    |
| Step 3: Rating Official - Document Communication to Employee                                                                                                    | Not Started                                      | Start                            | approval                                              |                    |
| Sten 4: Rating Official - Document Employee Acknowledgment                                                                                                    | Not Started                                      | Step 3 must be completed         | approvar                                              |                    |

Save and Go Back

| S PORTAI                | L Appraisal Details X                                                                                                    | -                                                             | ·                                                                                                    |                                                                   |
|-------------------------|----------------------------------------------------------------------------------------------------|---------------------------------------------------------------|----------------------------------------------------------------------------------------------------|-------------------------------------------------------------------|
| Supervise               | sor Force Support V e-publishing 🖉 EHRI Electronic Official Pe 🖉 CMTS 🖉 JPAS V mvPers (2) 🖉 366th Force Support Squa 🦉                                                                                                    | AFPC Secure 4.0 - Main M                                      | 🕅 AIR FORCE PERSONNEL C 🧃 AMRDEC SAFE 🧃 ATAAPS Disclaime                                                                                    | r 😹 Business Objects 🚵 CPMS-CARE Home Page ( 💶 CMTS (2) 🧃 DCPDS   |
| ption<br>ould<br>ilizec | Star Porce_support       e-publishing       Errict Electronic Official Pe       ECHTS       PAS       mypers (2)       g south Porce support squa       e         IP There are two options available to complete this step. If you are both the rating official and higher level reviewer, use Option B to document         Option A - Transfer to the Higher Level Reviewer         Name       Title         Morris, Tammy L       Rating Official         Faircloth, Charles       Higher Level Reviewer         Of TIP Please select new HLR from list of values, if required.       Change Higher Level Reviewer         Change Higher Level Reviewer       Faircloth, Charles         Message to Higher Level Reviewer       This screen provides space for you to send a Higher Level Reviewer a message regarding an employee's Performance Plan. After writing message | g the message, select the 'Tra                                | ansfer to Higher Level Reviewer with E-mail Notification' button to send the                                                                | r 💌 Business Objects 🌇 CPMIS-CARE Home Page ( 🥁 CMITS (2) 🥥 DCPUS |
|                         | Please review this performance plan and take the appropriate action under the Approvals and<br>Acknowledgments tab.<br>Note the verbiage for the email<br>to the HLR is already included.<br>You may edit if needed.                                                                                                    |                                                               | Transfer                                                                                                    | w/email so HLR is                                                 |
|                         | Spell Check                                                                                                    |                                                               | notified                                                                                                    | it's pending action                                               |
|                         | Notice: You are about to contact Faircloth, Charles by e-mail. Due to the unencrypted nature of this e-mail communication, please do not<br>e-mail.           Cancel         Transfer to Higher Level R           Option B - Document the higher level review has taken place by entering the following information         Method of Review           Higher Level Reviewer         Faircloth, Charles         Q           Review Date         @         Other Method                                                                                                    | include any non-public inform<br>Reviewer without E-mail Noti | nation such as social security numbers or the act information in your dification Transfer to Higher Level Reviewer with E-mail Notification |                                                                   |
| ) St                    | ttep 2: Higher Level Reviewer - Review (if required)                                                                                                    | ot Started N                                                  | Not Started                                                                                                    |                                                                   |
| S                       | tep 3: Rating Official - Document Communication to Employee                                                                                                    | ot Started                                                    | Start                                                                                                    |                                                                   |
| _                       | ten 4: Rating Official - Document Employee Acknowledgment                                                                                                    | ot Started S                                                  | Step 3 must be completed                                                                                                    |                                                                   |

| Confirmation     The appraisal has been submitted to the Higher Level Reviewer.     Attraction until returned from HLR     Attraction until returned from HLR     MyPerformance Main Page     Warning: This application is designed for sensitive unclassified personnel information only. Do NOT enter or     information is a violation of law and may lead to prosecution.                                                                                                    | R—No<br>LR<br>age<br>iter classified inform<br>reated; close a plan, and | Formation in this syste        | em. Unauthorized relea     | MyBiz+             | Help     | ♥         |    |
|----------------------------------------------------------------------------------------------------|--------------------------------------------------------------------------|--------------------------------|----------------------------|--------------------|----------|-----------|----|
| erformance Main Page Provide Guest Feedback It's confirmed that it was sent to HLR- further action until returned from HLR MyPerformance Main Page Warning: This application is designed for sensitive unclassified personnel information only. Do NOT enter information is a violation of law and may lead to prosecution.  In the Main Page, you can create, update and view employee Performance Plans; change the Rating Official and/or Higher Level Reviewer; view and print part or an entire plan after it is created u can also search for completed plans by selecting the 'Show Completed Plans/Appraisals' link located at the bottom of this page.                                                                                                    | R—No<br>LR<br>age<br>iter classified inform<br>reated; close a plan, and | formation in this syste        | em. Unauthorized relea     | se of classified   |          | Need Help |    |
| Confirmation       It's confirmed that it was sent to HLR—further action until returned from HLR         Ating Official/Higher Level Reviewer       MyPerformance Main Page         Warning: This application is designed for sensitive unclassified personnel information only. Do NOT enter information is a violation of law and may lead to prosecution.       MyPerformance number of the sense of the sense | R—No<br>LR<br>age<br>iter classified inform<br>reated; close a plan, and | formation in this syste        | em. Unauthorized relea     | se of classified   |          | Need Help |    |
| The appraisal has been submitted to the Higher Level Reviewer.  Ating Official/Higher Level Reviewer  MyPerformance Main Page Warning: This application is designed for sensitive unclassified personnel information only. Do NOT enter information is a violation of law and may lead to prosecution.  In the Main Page, you can create, update and view employee Performance Plans; change the Rating Official and/or Higher Level Reviewer, view and print part or an entire plan after it is created can also search for completed plans by selecting the 'Show Completed Plans/Appraisals' link located at the bottom of this page.                                                                                                    | LR<br>age<br>nter classified inform<br>reated; close a plan, and         | ormation in this syste         | em. Unauthorized relea     | se of classified   |          | Need Help |    |
| MyPerformance Main Page<br>Warning: This application is designed for sensitive unclassified personnel information only. Do NOT enter<br>information is a violation of law and may lead to prosecution.                                                                                                    | age<br>nter classified inform<br>reated; close a plan, and               | ormation in this syste         | em. Unauthorized relea     | se of classified   |          | Need Help | 0  |
| Warning: This application is designed for sensitive unclassified personnel information only. Do NOT enter<br>information is a violation of law and may lead to prosecution.                                                                                                    | nter classified inforn<br>reated; close a plan, and                      | ormation in this syste         | em. Unauthorized relea     | se of classified   |          | Need Help | 2  |
|                                                                                                    |                                                                          | and track the status of a plan | n.                         |                    |          |           | -  |
| reate a Performance Plan: To complete other actions described above:     Select 'Choose a Plan Type'     Select an option from the Action column     Select 'Appraisal Plan Type'                                                                                                    |                                                                          |                                |                            |                    |          |           |    |
| Select the 'Go' button                                                                                                    |                                                                          |                                |                            |                    |          |           |    |
| portant: To become familiar with the columns, select the 'Need Help?' link.                                                                                                    |                                                                          |                                |                            |                    |          |           |    |
| ans/Appraisals In Progress                                                                                                    |                                                                          |                                |                            |                    |          |           |    |
| TIP Only Employees that have a plan in progress are listed below.                                                                                                    |                                                                          |                                |                            |                    |          |           |    |
| how Me All Appraisals v Appraisal Year ALL v                                                                                                    |                                                                          |                                | Create New Plan            | Choose a Plan Type |          | ~         | Go |
| cords Displayed 10 🔽   💢 😂 📼 🔅 🔻 💷                                                                                                    |                                                                          |                                |                            |                    |          |           |    |
| ployee Name $	riangle$ Current Owner $	riangle$ Rating Official Name $	riangle$ Appraisal Year $	riangle$ Appraisal ID $	riangle$ Plan Approval Date $	riangle$                                                                                                    |                                                                          | Plan Status 🛆 🛛 Cu             | rrent Status 🛆             | Action             |          |           |    |
|                                                                                                    | Type 🛆 🛛 Pla                                                             |                                |                            |                    |          | <b></b>   |    |
|                                                                                                    | Type 🛆 🛛 Pl                                                              |                                |                            |                    |          | Go        |    |
| rvey, Kimberly A Morris, Tammy L Morris, Tammy L 2019 147934 06-Jun-2018                                                                                                    | Type 	Pi                                                                 | Approved Pla                   | n Approved                 | Update             | ~        | 00        |    |
| Norris, Tammy L         Morris, Tammy L         2019         147934         06-Jun-2018           OTS, Jr.,, FREDDIE LEE         Morris, Tammy L         2019         147932         06-Jun-2018                                                                                                    | Type △     Plan       DoD     Ap       DoD     Ap                        | Approved Plan<br>Approved Plan | in Approved<br>in Approved | Update<br>Update   | <b>v</b> | Go        |    |

| ORTAL                                   | <i>e</i> Appraisal Details                                                                                                    | ×                                                                          |                                          |                                           |                                                                    |                                                   |                                    |
|-----------------------------------------|----------------------------------------------------------------------------------------------------|----------------------------------------------------------------------------|------------------------------------------|-------------------------------------------|--------------------------------------------------------------------|---------------------------------------------------|------------------------------------|
| View Favo                               | orites Tools Help                                                                                                    |                                                                            |                                          |                                           |                                                                    |                                                   |                                    |
| pervisor_Force_                         | _Support 🖌 e-publishing 🧃 EHR                                                                                                 | l Electronic Official Pe 🤌 CMTS 🤌 JPAS 🤘 r                                 | nyPers (2) 🧧 366th Force Support Squa    | a 🧧 AFPC Secure 4.0 - N                   | 1ain M 👸 AIR FORCE PERSONNEL C 🧃 AMRDEC SAFI                       | 🧧 🧉 ATAAPS Disclaimer 減 Business Objects   🏄 CPMS | G-CARE Home Page ( 😨 CMTS (2) 🧧 DC |
|                                         |                                                                                                    |                                                                            |                                          |                                           |                                                                    |                                                   |                                    |
|                                         |                                                                                                    |                                                                            |                                          |                                           |                                                                    |                                                   |                                    |
|                                         | ere are two options available to comple<br>A - Transfer to the Higher Level Re                                                | te this step. If you are both the rating official and hi<br><i>r</i> iewer | gher level reviewer, use Option B to doc | cument the approval.                      |                                                                    |                                                   |                                    |
|                                         | Name                                                                                                    |                                                                            | Title                                    |                                           |                                                                    |                                                   |                                    |
|                                         | Morris, Tammy L                                                                                                    |                                                                            | Rating Official                          |                                           |                                                                    |                                                   |                                    |
|                                         | Faircloth, Charles                                                                                                    | 1                                                                          | ligher Level Reviewer                    |                                           |                                                                    |                                                   |                                    |
| (                                       |                                                                                                    | t of values, if required.                                                  |                                          |                                           |                                                                    |                                                   |                                    |
| (                                       | Change Higher Level Reviewer Fa                                                                                               | ircloth, Charles 🔄 🎍 🍳                                                     |                                          |                                           |                                                                    |                                                   |                                    |
| Mo                                      | esage to Higher Lovel Poviewor                                                                                                |                                                                            |                                          |                                           |                                                                    |                                                   |                                    |
| INIC:                                   | ssage to higher Level Keviewei                                                                                                |                                                                            |                                          |                                           |                                                                    |                                                   |                                    |
| т.                                      | bio ocroop provideo opoco for you to a                                                                                        | and a Higher Level Deviewer a manager regarding                            | an amplauacia Dafarmanaa Dian Affai      | suriting the measure cale                 | t the 'Transfer to Lligher Lovel Deviewer with E-mail Metification | ion' button to cond the                           |                                    |
| m                                       | nessage.                                                                                                    | and a Higher Lever Reviewer a message regarding                            | an employee's Performance Plan. Aller    | r whung the message, selec                | t the Transfer to Higher Level Reviewer with E-mail Notificat      | on batton to send the                             |                                    |
|                                         | Please review this performance plan a<br>Acknowledgments tab                                                                  | and take the appropriate action under the Approval                         | and                                      |                                           |                                                                    |                                                   |                                    |
|                                         | rionio ino agriconto (ab.                                                                                                    |                                                                            |                                          |                                           |                                                                    |                                                   |                                    |
|                                         |                                                                                                    |                                                                            |                                          |                                           |                                                                    |                                                   |                                    |
|                                         |                                                                                                    |                                                                            | $\sim$                                   |                                           |                                                                    |                                                   |                                    |
|                                         |                                                                                                    |                                                                            |                                          |                                           |                                                                    |                                                   |                                    |
|                                         |                                                                                                    |                                                                            | Spell Check                              |                                           |                                                                    |                                                   |                                    |
| N                                       | Notice: You are about to contact Faircle                                                                                      | th, Charles by e-mail. Due to the unencrypted natu                         | re of this e-mail communication, please  | do not include any non-put                | lic information such as social security numbers or privacy ac      | information in your                               |                                    |
| e-                                      |                                                                                                    | lithe system by using                                                      |                                          |                                           |                                                                    |                                                   |                                    |
|                                         | Can <u>bypass FILR</u> w                                                                                                    | The system by using                                                        | Cancol Transfor to Higher I              | ovel Peviewer without F                   | mail Notification                                                  | with E mail Notification                          |                                    |
|                                         | Option B, but <u>ONL</u>                                                                                                    | <u>I</u> IF HLR concurs                                                    | Cancer Transfer to Higher L              | Level Kevlewel without L-                 |                                                                    |                                                   |                                    |
| Option                                  | B - Document the higher level revie                                                                                           | w has taken place by entering the following infe                           | rmation                                  |                                           | <ul> <li>Make selection</li> </ul>                                 | Be sure to save if                                |                                    |
|                                         |                                                                                                    |                                                                            |                                          |                                           | Make Sciedalon                                                     | Using this mathed                                 |                                    |
|                                         | Higher Level Reviewer                                                                                                    | aircloth, Charles                                                          | Method of Review                         | Face to Face 🗸                            | Requires input if                                                  | using this method                                 |                                    |
|                                         | Review Date                                                                                                    | 7-Jul-2018 🛍                                                               | Other Method                             |                                           | "Other" is selected                                                |                                                   | Then her                           |
|                                         |                                                                                                    | /d-mmm-yyyy)                                                               |                                          |                                           | for Method of                                                      |                                                   | menner                             |
|                                         | (                                                                                                    |                                                                            |                                          |                                           |                                                                    |                                                   |                                    |
|                                         | (                                                                                                    | Can change HLR he                                                          | re,                                      |                                           | Review                                                             |                                                   |                                    |
| Step 2: Hig                             | (<br>gher Level Reviewer - Review (if requi                                                                                   | Can change HLR he<br>ed) if needed                                         | re,                                      | Not Started                               | Review<br>Not Started                                              |                                                   |                                    |
| Step 2: Hig<br>Step 3: Ra               | (<br>gher Level Reviewer - Review (if requ<br>ating Official - Document Communicati                                           | red) Can change HLR he<br>if needed                                        | re,                                      | Not Started                               | Review<br>Not Started<br>Start                                     |                                                   |                                    |
| Step 2: Hig<br>Step 3: Ra<br>Step 4: Ra | (<br>gher Level Reviewer - Review (if requi<br>ating Official - Document Communicati<br>ating Official - Document Employee Ac | red) if needed<br>no to Employee                                           | re,                                      | Not Started<br>Not Started<br>Not Started | Review<br>Not Started<br>Start<br>Step 3 must be completed         |                                                   |                                    |

| CPDS PORTAL          | ntam.dcpds.cpms.osd.mil/OA_HTML/OA.jsp?page=/civdodhr/oracle/apps/per/civappr/webui/CivapprPlanDetailsPG&_ti=583917336&retainAM=N&addBreadCrumb=N&OAMC=R&oapc=94&oas=fjiyROMHy-vT, 👻 🔒 🖒 Search                   | - ロ ×<br>の☆ 20 0 - マ                              |
|----------------------|----------------------------------------------------------------------------------------------------|---------------------------------------------------|
| 👍 🚯 Supervisor_Force | _Support 👽 e-publishing 🧃 EHRI Electronic Official Pe 🗿 CMTS 🧃 JPAS 👽 myPers (2) 🗿 366th Force Support Squa 🧃 AFPC Secure 4.0 - Main M 🔞 AIR FORCE PERSONNEL C 🦉 AMRDEC SAFE 🧃 ATAAPS Disclaimer 📈 Business Objec | is 🚈 CPMS-CARE Home Page ( 😨 CMTS (2) 🧃 DCPDS 🥂 🤻 |
|                      | DoD Performance Management<br>Appraisal Program                                                                                                    | MyBiz+ Help   ∨   Logout                          |
| Confirmation         |                                                                                                    | No Yes                                            |

I certify that the information in this performance plan accurately documents the Rating Official's decisions and the Higher Level Reviewer's approval.

| <ul> <li>Search</li> <li>Search</li></ul> | MyBiz+                       |                                 |                               |                 |                                 |                            |                        | Other DCPD        | OS Applications | ★ Favorites          | - Customer Suppo            | t - 🤨 Help -    | Logou      | ut    | ^  |
|----------------------------------------------------------------------------------------------------|------------------------------|---------------------------------|-------------------------------|-----------------|---------------------------------|----------------------------|------------------------|-------------------|-----------------|----------------------|-----------------------------|-----------------|------------|-------|----|
| <ul> <li>← ● https://bantamemp.dcpds.cpms.osd.mil/dcpdsportal-reg03/profile.jsf#</li> <li>▲ ▲ ▲ ▲ ▲ ▲ ▲ ▲ ▲ ▲ ▲ ▲ ▲ ▲ ▲ ▲ ▲ ▲ ▲</li></ul>                                                                                                    | 🙀 🛐 Supervisor_Force_Support | 💙 e-publishing 🧧                | EHRI Electronic Official Pe   | 🧧 CMTS 🧧 JPAS 🐧 | 🖌 myPers (2) 🧧 366th Force Supp | oort Squa 🧃 AFPC Secure 4. | 4.0 - Main M 🛅 AIR FOI | RCE PERSONNEL C 🧃 | AMRDEC SAFE 🧃 A | AAPS Disclaimer 減 Bu | siness Objects   🎽 CPMS-CAI | E Home Page ( 😨 | CMTS (2) 🧧 | DCPDS | >> |
| Search                                                                                                    | CPDS PORTAL                  | MyBiz+                          | ×                             |                 |                                 |                            |                        |                   |                 |                      |                             |                 |            |       |    |
|                                                                                                    | د 🕞 🕘 🕒 https://bantamemy    | p.dcpds.cpms. <b>osd.mil</b> /d | cpdsportal-reg03/profile.jsf# | i.              |                                 |                            |                        |                   | - ≞ ¢           | Search               |                             |                 | ۰ م        | 습 값 않 |    |

Add | Reset | Done 🕮

V

| E Key Services                           | ≈ =                 |
|------------------------------------------|---------------------|
|                                          | Manage Key Services |
| MyPerformance                            |                     |
| Request Employment Verification          |                     |
| Civilian Career Report                   |                     |
| Update Contact Information               |                     |
| Update Professional Development          |                     |
| SF50 Personnel Actions                   |                     |
| Update MySupervisor                      |                     |
| Civilian Expeditionary Workforce (CEW)   |                     |
| Civilian Career Brief                    |                     |
| Manager Functions                        |                     |
| Performance Management and Appraisal     |                     |
| Apply Action(s) to Multiple Employees    |                     |
| Manage MyPerformance Trusted Agent Auth  | norization          |
| View/Print Performance Management Report | ts                  |
| View Previous Requests                   |                     |
| CIV Fill Request Status                  |                     |
| Update MyTeam                            |                     |
| Add Employee                             |                     |
| Remove Employee                          |                     |
| Process Employee Requests                |                     |

## Image: Other DCPDS Tools Image: Other DCPDS Navigator Homepage DCPDS Navigator Homepage Image: Other DCPAS Data Dictionary DCPAS Data Dictionary MyBiz+ for HR Professionals REG03

## If sent for HLR, upon return, login to MyBiz+ and click here again

|                                                                         |                                           |                                     |                                  |                             |                                        |                       |                        |                              |                            |                        | _            |
|-------------------------------------------------------------------------|-------------------------------------------|-------------------------------------|----------------------------------|-----------------------------|----------------------------------------|-----------------------|------------------------|------------------------------|----------------------------|------------------------|--------------|
| 🔿 🏉 https://bantam.                                                     | dcpds.cpms. <b>osd.mil</b> /OA_HTML/OA.j: | sp?page=/civdodhr/oracle/apps/p     | er/civappr/webui/CivapprPlanD    | etailsPG&_ti=583917336&r    | retainAM=N&addBreadCrumb=I             | N&OAMC=R&oapc         | =84&oas=uowkapY_H      | Ivs( 🔻 🗎 🖒 Search            |                            | \$                     | <b>₽</b> - 6 |
| DS PORTAL                                                               | Rating Official/Higher Level.             | ×                                   |                                  | -                           |                                        | _                     | _                      | _                            |                            | _                      |              |
| Supervisor_Force_Supp                                                   | ort 👽 e-publishing 🤌 EHRI Elec            | tronic Official Pe 🦉 CMTS 🤌         | JPAS 🦞 myPers (2) 🙋 366t         | h Force Support Squa 🧯      | AFPC Secure 4.0 - Main M               | AIR FORCE PERS        | onnel C 🤌 Amre         | DEC SAFE 🤌 ATAAPS Disclaimer | Business Objects 🚈 CPMS-CA | IRE Home Page ( 💶 CMTS | S (2) 🧧 D(   |
| <b>N</b>                                                                | <b>1yPerforman</b>                        | ce                                  |                                  |                             |                                        |                       |                        |                              | MyBiz+                     | Help   v               |              |
| Performance Main Page                                                   | Provide Guest Feedback                    |                                     |                                  |                             |                                        |                       |                        |                              |                            |                        |              |
|                                                                         |                                           |                                     |                                  |                             |                                        |                       |                        |                              |                            |                        |              |
| ating Official/Hig                                                      | jher Level Reviewer                       |                                     |                                  |                             |                                        |                       |                        |                              |                            |                        |              |
|                                                                         |                                           |                                     |                                  | Mv                          | Performance Main P                     | ade                   |                        |                              |                            |                        |              |
|                                                                         |                                           |                                     |                                  | ,                           |                                        | 490                   |                        |                              |                            | Need Help'             | 0            |
|                                                                         | Warning                                   | : This application is desig         | ned for sensitive unclas         | sified personnel info       | rmation only. Do NOT e                 | nter classified i     | nformation in thi      | s system. Unauthorized re    | elease of classified       | Need Help:             |              |
|                                                                         | informatio                                | on is a violation of law and        | I may lead to prosecution        | on.                         |                                        |                       |                        |                              |                            |                        |              |
| n the Main Page, you ca                                                 | n create, update and view employee        | Performance Plans; change the R     | ating Official and/or Higher Lev | el Reviewer; view and print | t part or an entire plan after it is o | created; close a plar | , and track the status | of a plan.                   |                            |                        |              |
| can also search for com                                                 | pleted plans by selecting the 'Show (     | Completed Plans/Appraisals' link lo | cated at the bottom of this page | e.                          |                                        |                       |                        |                              |                            |                        |              |
| create a Performance Pl                                                 | an: To complete othe                      | er actions described above:         |                                  |                             |                                        |                       |                        |                              |                            |                        |              |
| <ul> <li>Select 'Choose a Pla</li> <li>Select 'Appraisal Pla</li> </ul> | n Type' • Select an<br>n Type'            | option from the Action column       |                                  |                             |                                        |                       |                        |                              |                            |                        |              |
| <ul> <li>Select the 'Go' butto</li> </ul>                               | <ul> <li>Select the</li> </ul>            | e 'Go' button                       |                                  |                             |                                        |                       |                        |                              |                            |                        |              |
| ortant: To become famil                                                 | iar with the columns, select the 'Need    | l Help?' link.                      |                                  |                             |                                        |                       |                        |                              |                            |                        |              |
| ans/Appraisals In                                                       | Progress                                  |                                     |                                  |                             |                                        |                       |                        |                              |                            |                        |              |
| TIP Only Employees that                                                 | at have a plan in progress are listed b   | elow.                               |                                  |                             |                                        |                       |                        |                              |                            |                        |              |
| how Me All Appraisals                                                   | Appraisal Year                            | ALL 🗸                               |                                  |                             |                                        |                       |                        | Create New Plan              | Choose a Plan Type         | ~                      | Go           |
|                                                                         |                                           |                                     |                                  |                             |                                        |                       |                        |                              |                            |                        |              |
| cords Displayed 10                                                      | '   💢 😂 📧 🔅 ▼ 💷                           | Pating Official Name △              | Annraisal Yoar 🛆                 | Appraisal ID 🛆              | Plan Annroval Date ∧                   | Type 🛆                | Dian Statue ∧          | Current Status               | Action                     |                        |              |
|                                                                         |                                           |                                     |                                  | Appraisario                 |                                        | 1.7bc                 |                        |                              | Action                     | ,                      |              |
| vey, Kimberly A                                                         | Morris, Tammy L                           | Morris, Tammy L                     | 2019                             | 147934                      | 06-Jun-2018                            | DoD                   | Approved               | Plan Approved                | Update                     | Go                     |              |
| DTS, Jr.,, FREDDIE LEE                                                  | Morris, Tammy L                           | Morris, Tammy L                     | 2019                             | 147932                      | 06-Jun-2018                            | DoD                   | Approved               | Plan Approved                | Update                     | ✓ Go                   |              |
| ker, Karen F                                                            | Faircloth, Charles                        | Morris, Tammy L                     | 2019                             | 238494                      |                                        | DoD                   | Pending                | Plan Pending HLR Review      | View                       | Go                     |              |
|                                                                         |                                           |                                     |                                  |                             | Upon                                   | return, stat          | us 🦯                   |                              |                            | Upon retur             | 'n           |
|                                                                         |                                           |                                     |                                  |                             | will up                                | odate to "P           | an 🦯                   |                              |                            | should read            | b            |
| lact the link to search for (                                           | Completed Plane                           |                                     |                                  |                             | Review                                 | wed by HLR            | "                      |                              |                            | "Update", t            | hen          |
|                                                                         |                                           |                                     |                                  |                             |                                        |                       |                        |                              |                            | click "Go"             |              |

| ~                                                 |                                                 |                                                            |                             |                                    |                                      |                         |                                   | _            | ð     |
|---------------------------------------------------|-------------------------------------------------|------------------------------------------------------------|-----------------------------|------------------------------------|--------------------------------------|-------------------------|-----------------------------------|--------------|-------|
| Attps://bantam.dcpd                               | .cpms. <b>osd.mil</b> /OA_HTML/OA.jsp?page=/civ | dodhr/oracle/apps/per/civappr/webui/CivapprPlanDetail      | lsPG&_ti=583917336&retainAM | l=N&addBreadCrumb=N&oapc=100&oa    | as=wp_YTv7YwRjW_cNWKDt 🔻 🗎 🖒 🛛 Searc | ch                      |                                   | - م          | 6 1 1 |
| DS PORTAL                                         | 🗿 Appraisal Details 🛛 🗙 🗙                       |                                                            |                             |                                    |                                      |                         |                                   |              |       |
| Supervisor_Force_Support                          | 👽 e-publishing 🧧 EHRI Electronic Officia        | il Pe 🧃 CMTS 🚑 JPAS 🤘 myPers (2) 🚑 366th Fo                | orce Support Squa 🧧 AFPC    | Secure 4.0 - Main M 🛅 AIR FORCE PE | RSONNEL C 🧃 AMRDEC SAFE 🧃 ATAAP      | PS Disclaimer 🔀 Busines | s Objects 🚡 CPMS-CARE Home Page ( | 🕶 CMTS (2) 🧧 | DCPDS |
| View/Print Form                                   |                                                 |                                                            |                             |                                    |                                      |                         |                                   |              |       |
|                                                   |                                                 |                                                            |                             |                                    |                                      |                         |                                   |              |       |
| tep 1: Plan Details Step 2: I                     | lission Goals Step 3: Performance Eleme         | ents and Standards Step 4: Approvals and Acknowl           | edgments                    |                                    |                                      |                         |                                   |              |       |
|                                                   | System defaults to "                            | 'Step 1:                                                   |                             |                                    |                                      |                         |                                   |              |       |
|                                                   | Plan Details". Click S                          | otep 4                                                     |                             |                                    |                                      |                         | Choose an Action                  | ~            | Go    |
| mployee Information                               | Approvals and                                   | ·                                                          |                             |                                    |                                      |                         |                                   |              |       |
| Employee Name Tucker, K                           | Acknowledgements                                | tab to                                                     |                             |                                    |                                      |                         |                                   |              |       |
| Show Employee Details                             | see screen below                                |                                                            |                             |                                    |                                      |                         |                                   |              |       |
| This screen allows you to sta                     | the approval process or view approval infor     | mation and status of the employee's performance plan       |                             |                                    |                                      |                         |                                   |              |       |
| Step 4: Approvale and Ackno                       | uladamente                                      | mation and status of the employee's performance plan.      |                             |                                    |                                      |                         |                                   |              |       |
| Select Show All Detai                             | vieuginems                                      | information (dates, method, etc.) and Hide All Details lin | ik to collanse all stens    |                                    |                                      |                         |                                   |              |       |
| Select Show link to se     Select Start button up | e approvals and acknowledgment informatio       | n for each step and Hide link to collapse step.            | ik to collapse all steps.   |                                    |                                      |                         |                                   |              |       |
| Select Save and Go E                              | ack button at the bottom right corner to move   | a to Step 3: Performance Elements and Standards.           |                             |                                    |                                      |                         |                                   |              |       |
| For additional guidance, sele                     | t Need Help?                                    |                                                            |                             |                                    |                                      |                         |                                   |              |       |
| 🐹 😂 🖻 🌞 🔻 🎟                                       |                                                 |                                                            |                             |                                    |                                      |                         |                                   |              |       |
| how All Details   Hide All Deta<br>Details Tasks  | ils                                             |                                                            |                             | Status                             | Action                               |                         |                                   |              |       |
| Step 1: Rating Officia                            | - Request or Document Higher Level Review       | w (if required)                                            |                             | Completed                          | Step 1 completed                     |                         |                                   |              |       |
| Step 2: Higher Level                              | Reviewer - Review (if required)                 |                                                            |                             | Completed                          | Step 2 completed                     | 1 <sup>st</sup> : Clio  | ck start to send plan             |              |       |
| Step 3: Rating Officia                            | - Document Communication to Employee            |                                                            |                             | Not Started                        | Start                                | to emr                  | hovee for                         |              |       |
|                                                   |                                                 |                                                            |                             |                                    |                                      | acknow                  | vlodgomont                        |              |       |
|                                                   |                                                 |                                                            |                             |                                    |                                      | acknow                  | wieugement                        |              |       |
|                                                   |                                                 | Communication Date                                         |                             |                                    |                                      |                         |                                   |              |       |
|                                                   |                                                 | (dd-mmm-yyyy)                                              |                             |                                    |                                      |                         |                                   |              |       |
|                                                   |                                                 | Other                                                      | 2nd: Input                  |                                    |                                      |                         |                                   |              |       |
|                                                   |                                                 |                                                            | <u>2</u> input              | Cancel Save and Transfer to Er     | mployee for Acknowledgment Save and  | go to Step 4            |                                   |              |       |
| Sten 4: Rating Officia                            | - Document Employee Acknowledgment              |                                                            | required                    | Not Started                        | Sten 3 must be completed             |                         |                                   |              |       |
| Otep 4. Nating Onicia                             | - Document Employee Acknowledgment              |                                                            | information                 | Not Stated                         | otep 5 must be completed             |                         |                                   |              |       |
|                                                   |                                                 |                                                            |                             |                                    | 3 <sup>rd</sup> : Transfer to er     | nployee                 |                                   |              |       |
|                                                   |                                                 |                                                            |                             |                                    | for acknowledge                      | nent                    |                                   | Save and Go  | Back  |
|                                                   |                                                 |                                                            |                             |                                    | ior acknowiedger                     |                         |                                   |              |       |

|                                                                                                    |                                                         | – 0 ×                                         |
|----------------------------------------------------------------------------------------------------|---------------------------------------------------------|-----------------------------------------------|
| 🗧 🛞 🧭 https://bantam.dcpds.cpms.osd.mil/OA_HTML/OA.jsp?page=/civdodhr/oracle/apps/per/civappr/webui/CivapprPlanDetailsPG&_ti=583917336&retainAM=N&addBreadCrumb=N&oapc=101&oas=jExXH7zhOJxetwc7sF7                                                                        | 70k → 🔒 🖒 Search                                        | タマ 🖧 😳 🥴                                      |
| DCPDS PORTAL C Rating Official Notification X                                                                                                    |                                                         |                                               |
| 🍰 🚯 Supervisor_Force_Support 🦞 e-publishing 🗿 EHRI Electronic Official Pe 🗿 CMTS 🗿 JPAS 🤘 myPers (2) 🗿 366th Force Support Squa 🗿 AFPC Secure 4.0 - Main M 🔞 AIR FORCE PERSONNEL C 🦉 AMR                                                                                  | DEC SAFE 🧃 ATAAPS Disclaimer 減 Business Objects 🊈 CPMS  | -CARE Home Page ( 😨 CMTS (2) 🧃 DCPDS 🥂        |
| DoD Performance Management<br>Appraisal Program                                                                                                    |                                                         | MyBiz+ Help   ↔   Logout                      |
| Rating Official Notification to Employee - Tucker, Karen F                                                                                                    |                                                         |                                               |
|                                                                                                    | Cancel Transfer to Employee without E-mail Notification | Transfer to Employee with E-mail Notification |
| Message to Employee                                                                                                    |                                                         |                                               |
| This screen provides space for you to send your employee a message regarding his or her Performance Plan. After writing the message, select the 'Transfer to Employee with E-mail Notification' button to send the message.<br>For additional guidance, select Need Help? |                                                         |                                               |
| Please proceed to MyPerformance and select Step 4: Approvals and Acknowledgments under the Plan tab. Once you've acknowledged, a copy of the approved performance plan will be available in the Completed Plans and Appraisals area.                                      |                                                         |                                               |
| Note that the text is automatically input. <u>May be</u>                                                                                                    |                                                         |                                               |
| edited, if needed                                                                                                    |                                                         |                                               |
| Spell Check                                                                                                    |                                                         |                                               |

Notice: You are about to contact Tucker, Karen F by e-mail. Due to the unencrypted nature of this e-mail communication, please do not include any non-public information such as social security numbers or privacy act information in your e-mail.

| د المعالم المعام المعام المعام المعام المعام المعام المعام المعام المعام المعام المعام المعام المعام المعام الم                                                                                                    | page=/civdodhr/oracle/apps/per/civa                                                                                                    | ppr/webui/CivapprTransferPG                        | & ti=583917336&retainAN     | M=Y&addBreadCrumb=N&oapc=10              | )3&oas=dIY1dvo   | adJ1pXWoJ kTce5w ▼        | € C Search                |                               |                                       | <b>0</b><br>252 |
|----------------------------------------------------------------------------------------------------|----------------------------------------------------------------------------------------------------|----------------------------------------------------|-----------------------------|------------------------------------------|------------------|---------------------------|---------------------------|-------------------------------|---------------------------------------|-----------------|
| CPDS PORTAL                                                                                                    | <pre>climited in the climited in the climited</pre> | pp.,                                               |                             | ·····                                    |                  | ,,p                       |                           |                               | - 00                                  | . ~             |
| 🍰 🚯 Supervisor_Force_Support 👽 e-publishing 🗿 EHRI Electro                                                                                                    | nic Official Pe 🕘 CMTS 🧃 JPAS                                                                                                    | 🖌 myPers (2) 🗿 366th For                           | ce Support Squa 🧧 AF        | FPC Secure 4.0 - Main M 🔃 AIR F          | ORCE PERSONN     | IEL C 🧃 AMRDEC SA         | AFE 🧃 ATAAPS Disclaimer [ | 💐 Business Objects   🚈 CPMS-C | ARE Home Page ( 😶 CMTS (2) <i>ễ</i> D | CPDS            |
| MyPerformanc                                                                                                    | e                                                                                                    |                                                    |                             |                                          |                  |                           |                           | MyBiz+                        | Help   v                              | Logo            |
| MyPerformance Main Page Provide Guest Feedback                                                                                                    |                                                                                                    |                                                    |                             |                                          |                  |                           |                           |                               |                                       |                 |
| Confirmation The appraisal has been submitted to the employee. Rating Official/Higher Level Reviewer                                                                                                    |                                                                                                    |                                                    |                             |                                          |                  |                           |                           |                               |                                       |                 |
|                                                                                                    |                                                                                                    |                                                    | MyPe                        | rformance Main Page                      |                  |                           |                           |                               |                                       |                 |
| Warning: T<br>information                                                                                                    | This application is designed for is a violation of law and may                                                                                                    | or sensitive unclassifie<br>/ lead to prosecution. | d personnel informa         | ation only. Do NOT enter cl              | assified info    | rmation in this sys       | tem. Unauthorized rel     | ease of classified            | Need Help?                            |                 |
| From the Main Page, you can create, update and view employee Per                                                                                                    | rformance Plans; change the Rating O                                                                                                    | fficial and/or Higher Level Rev                    | viewer; view and print parl | t or an entire plan after it is created; | close a plan, an | d track the status of a p | an.                       |                               |                                       |                 |
| You can also search for completed plans by selecting the 'Show Con                                                                                                    | npleted Plans/Appraisals' link located a                                                                                                    | at the bottom of this page.                        |                             |                                          |                  |                           |                           |                               |                                       |                 |
| To create a Performance Plan: To complete other a                                                                                                    | ctions described above:                                                                                                    |                                                    |                             |                                          |                  |                           |                           |                               |                                       |                 |
| Select 'Choose a Plan Type'     Select an op     Select 'Appraisal Plan Type'     Select the 'Go' button                                                                                                    | tion from the Action column<br>Go' button                                                                                                    |                                                    | <u>No</u>                   | action neede                             | ed on t          | this page                 | <u>.</u>                  |                               |                                       |                 |
| Important: To become familiar with the columns, select the 'Need He                                                                                                    | elp?' link.                                                                                                    |                                                    |                             |                                          |                  |                           |                           |                               |                                       |                 |
| Plans/Appraisals In Progress                                                                                                    |                                                                                                    |                                                    |                             |                                          |                  |                           |                           |                               |                                       |                 |
| Image: White State State       Image: State State       Image: State State State       Image: State State State       Image: State State State       Image: State State State       Image: State State State       Image: State State State       Image: State State       Image: State       Image: State       Image: State       Image: State       Image: State       Image: State       Image: State       Image: State       Image: State       Image: State       Image: State <td< th=""><th>w.<br/>. <b>V</b></th><th></th><th></th><th></th><th></th><th></th><th>Create New Plan</th><th>Choose a Plan Type</th><th>▼ Go</th><th></th></td<> | w.<br>. <b>V</b>                                                                                                    |                                                    |                             |                                          |                  |                           | Create New Plan           | Choose a Plan Type            | ▼ Go                                  |                 |
| Records Displayed 10 🗸   🗮 🎜 🛱 🕈 🖬                                                                                                    | Define Official Name                                                                                                    | A                                                  |                             | Dian Annana Data                         | Turne            | Diana Cénéra di           | Current Status            | A - 4'                        |                                       |                 |
| Employee Name                                                                                                    | Rating Official Name 🛆                                                                                                    | Appraisal Year 🛆                                   | Appraisal ID 🛆              | Plan Approval Date 🛆                     | Туре 🛆           |                           | Current Status 🛆          | Action                        |                                       |                 |
| Harvey, Kimberly A Morris, Tammy L                                                                                                    | Morris, Tammy L                                                                                                    | 2019                                               | 147934                      | 06-Jun-2018                              | DoD              | Approved                  | Plan Approved             | Update                        | Go                                    |                 |
| FOOTS, Jr.,, FREDDIE LEE Morris, Tammy L                                                                                                    | Morris, Tammy L                                                                                                    | 2019                                               | 147932                      | 06-Jun-2018                              | DoD              | Approved                  | Plan Approved             | Update                        | Go                                    |                 |
| Tucker, Karen F Tucker, Karen F                                                                                                    | Morris, Tammy L                                                                                                    | 2019                                               | 238494                      | 17-Jul-2018                              | DoD              | Approved                  | Plan Approved             | View                          | ✓ Go                                  |                 |
| Salart the link to search for Completed Plane                                                                                                    | Note current                                                                                                    | owner                                              |                             |                                          |                  |                           |                           |                               | Changed from<br>update                |                 |

| 6         | ttne://bantam.dends.coms. <b>ocd.mi</b> //04.HTMI/04.iso?nage=/civdodhr/oracle/anns/ner/civannr/webui/CivannrDanDetailsDG                                                                                                    |                                | N&addBreadCrumh=N&oanc=100&oac=1     |                                     | h                                                       | - í              |
|-----------|----------------------------------------------------------------------------------------------------|--------------------------------|--------------------------------------|-------------------------------------|---------------------------------------------------------|------------------|
|           | Approximation of the second second seco | 30_11=303377330007001100110401 |                                      |                                     | Im                                                      |                  |
| Supervi   | sor_Force_Support 👽 e-publishing 🗿 EHRI Electronic Official Pe 🙆 CMTS 🧉 JPAS 👽 myPers (2) 🦉 366th Force                                                                                                    | Support Squa 🧃 AFPC Se         | ecure 4.0 - Main M 📅 AIR FORCE PERSO | DNNEL C 🧃 AMRDEC SAFE 🧃 ATAAPS      | 5 Disclaimer 減 Business Objects 🌇 CPMS-CARE Home Page ( | 😨 CMTS (2) 🥃 DCP |
|           |                                                                                                    |                                | _                                    |                                     |                                                         |                  |
| View/F    | rint Form                                                                                                    |                                |                                      |                                     |                                                         |                  |
| ep 1: Pla | n Details Step 2: Mission Goals Step 3: Performance Elements and Standards Step 4: Approvals and Acknowledg                                                                                                    | ments                          |                                      |                                     |                                                         |                  |
|           | System defaults to "Step 1:                                                                                                    |                                |                                      |                                     |                                                         |                  |
|           | Plan Details". Click "Step 4                                                                                                    |                                |                                      |                                     | Choose an Action                                        | ✓ Go             |
| nploy     | ee Information Approvals and                                                                                                    |                                |                                      |                                     |                                                         |                  |
| mploy     | e Name Tucker, Karen F Acknowledgements" tab to                                                                                                    |                                |                                      |                                     |                                                         |                  |
| Sho       | w Employee Details see screen below                                                                                                    |                                |                                      |                                     |                                                         |                  |
| his scre  | en allows you to start the approval process or view approval information and status of the employee's performance plan.                                                                                                    |                                | If employee is u                     | navailable or refuse                | s to sign you have the                                  |                  |
| tep 4: /  | pprovals and Acknowledgments                                                                                                    |                                |                                      |                                     | s to sign, you have the                                 |                  |
| • 5       | elect Show All Details link to see approvals and acknowledgment information (dates, method, etc.) and Hide All Details link to                                                                                                    | collapse all steps.            | ability to ackno                     | wiedge for them, ot                 | nerwise skip this step                                  |                  |
| • 5       | elect Show link to see approvals and acknowledgment information for each step and Hide link to collapse step.<br>elect Start button under Action column for the step that needs to be completed.                                                                                                    |                                | and wait for em                      | <u>iployee to acknowle</u>          | dge.                                                    |                  |
| • §       | elect Save and Go Back button at the bottom right corner to move to Step 3: Performance Elements and Standards.                                                                                                    |                                |                                      |                                     |                                                         |                  |
|           |                                                                                                    |                                |                                      |                                     |                                                         |                  |
| iow All   | Details   Hide All Details                                                                                                    |                                |                                      |                                     |                                                         |                  |
| etails 1  | asks                                                                                                    |                                | Status                               | Action                              |                                                         |                  |
| •         | Step 1: Rating Official - Request or Document Higher Level Review (if required)                                                                                                    |                                | Completed                            | Step 1 completed                    |                                                         |                  |
| ▶ 3       | Step 2: Higher Level Reviewer - Review (if required)                                                                                                    |                                | Completed                            | Step 2 completed                    | <u>1<sup>st</sup>:</u> Click "Start" to transfe         | er               |
| 1 - S     | Step 3: Rating Official - Document Communication to Employee                                                                                                    |                                | Not Started                          | Start                               | plan to employee for                                    |                  |
|           |                                                                                                    |                                |                                      |                                     | acknowledgement                                         |                  |
|           |                                                                                                    |                                |                                      |                                     |                                                         |                  |
|           | Communication Date                                                                                                    |                                |                                      |                                     |                                                         |                  |
|           | Communication Method                                                                                                    |                                |                                      |                                     |                                                         |                  |
|           | Other                                                                                                    | 2 <sup>nd:</sup> Input         |                                      |                                     |                                                         |                  |
|           |                                                                                                    | required                       | Cancel Save and Transfer to Empl     | loyee for Acknowledgment Save and g | o to Step 4                                             |                  |
|           | Step 4: Rating Official - Document Employee Acknowledgment                                                                                                    | information                    | Not Started                          | Step 3 must be completed            | 3 <sup>rd</sup> : Go to                                 |                  |
|           |                                                                                                    | mormation                      |                                      |                                     | Ston 1                                                  |                  |
|           |                                                                                                    |                                |                                      |                                     | Siep 4                                                  |                  |
|           |                                                                                                    |                                |                                      |                                     |                                                         |                  |

|                                                                                                    |                                                      |                                           |                       | - 0                  |
|----------------------------------------------------------------------------------------------------|------------------------------------------------------|-------------------------------------------|-----------------------|----------------------|
| https://bantam.dcpds.cpms.osd.mil/OA_HTML/OA.jsp?page=/civdodhr/oracle/apps/per/civappr/webui/CivapprPlanDetailsPG&_ti=583917336&re                                                                                                    | etainAM=N&addBreadCrumb=N&OAMC=R&oapc=112&oas=P      | WkJDPujK5v 👻 🖴 🖒 Search                   |                       | <b>♀</b> 命☆          |
| DS PORTAL 🥝 Appraisal Details X                                                                                                    |                                                      |                                           | -                     |                      |
| ) Supervisor_Force_Support 🦞 e-publishing 🧃 EHRI Electronic Official Pe 🧃 CMTS 🗿 JPAS 🤘 myPers (2) 🗿 366th Force Support Squa 🗧                                                                                                    | ] AFPC Secure 4.0 - Main M 🔃 AIR FORCE PERSONNEL C 🤞 | 🗿 AMRDEC SAFE 🧃 ATAAPS Disclaimer 📈 Busin | ess Objects           | ( 😨 CMTS (2) 🧃 DCPDS |
| Progress Reviews Annual Appraisal Narrative Statements View/Print Form Manage Guest Participants                                                                                                    |                                                      |                                           |                       |                      |
| tep 1: Plan Details Step 2: Mission Goals Step 3: Performance Elements and Standards Step 4: Approvals and Acknowledgments                                                                                                    |                                                      |                                           |                       |                      |
|                                                                                                    |                                                      |                                           | Choose an Action      | ♥ Go                 |
| mployee Information                                                                                                    |                                                      |                                           |                       |                      |
| Employee Name Tucker, Karen F  Show Employee Details                                                                                                    |                                                      |                                           |                       |                      |
| This screen allows you to start the approval process or view approval information and status of the employee's performance plan.                                                                                                    |                                                      |                                           |                       |                      |
| Step 4: Approvals and Acknowledgments                                                                                                    | <u>Second Page if</u>                                | using Step 4 to                           |                       |                      |
| <ul> <li>Select Show All Details link to see approvals and acknowledgment information (dates, method, etc.) and Hide All Details link to collapse all steps.</li> <li>Select Show link to see approvals and acknowledgment information for each step and Hide link to collapse step.</li> </ul> | acknowledge f                                        | or employee. If not using                 | z                     |                      |
| <ul> <li>Select Start button under Action column for the step that needs to be completed.</li> <li>Select Save and Go Back button at the bottom right corner to move to Step 3: Performance Elements and Standards.</li> </ul>                                                                  | Sten / proceed                                       | d to nevt slide                           | -                     |                      |
| For additional guidance, select Need Help?                                                                                                    |                                                      | d to next side.                           |                       |                      |
|                                                                                                    |                                                      |                                           |                       |                      |
| khow All Details I Hide All Details                                                                                                    |                                                      |                                           |                       |                      |
| etails Tasks                                                                                                    | Status                                               | Action                                    |                       |                      |
| Step 1: Rating Official - Request or Document Higher Level Review (if required)                                                                                                    | Completed                                            | Step 1 completed                          |                       |                      |
| Step 2: Higher Level Reviewer - Review (if required)                                                                                                    | Completed                                            | Step 2 completed                          |                       |                      |
| Step 3: Rating Official - Document Communication to Employee                                                                                                    | Completed                                            | Step 3 completed                          |                       |                      |
| Step 4: Rating Official - Document Employee Acknowledgment                                                                                                    | Pending Empl Acknowledgment                          | Start                                     | <u>1<sup>st</sup></u> |                      |
|                                                                                                    |                                                      |                                           |                       |                      |
| TIP These fields are auto-populated at the time of employee acknowledgment. If the employee is not available or refuses to acknowledge, you may                                                                                                    | update this area accordingly.                        |                                           |                       |                      |
| Acknowledgment Other                                                                                                    | 2nd (If other is                                     |                                           |                       | <u>Last</u>          |
| Other Method /erbal Acknolwedgement                                                                                                    |                                                      |                                           |                       |                      |
| Date 1/-Jul-2018 (dd-mmm-yyyv)                                                                                                    | selected, from drop                                  |                                           |                       |                      |
|                                                                                                    | down, input is                                       | Cancel Save                               |                       |                      |
|                                                                                                    | required for                                         |                                           |                       |                      |
|                                                                                                    | method.)                                             | a 📕 a                                     | rd                    |                      |
|                                                                                                    | methoday                                             | <b>– –</b>                                | <u>.</u>              | Save and Go Back     |

Privacy Statement

|           | https://bantam.dcpds.cpms.osd.mil/OA_HTML/OA.jsp?page=/civdodhr/oracle/apps/per/civappr/webui/CivapprPlanDetailsPG&_ti=583917336&re                                                                                    | retainAM=N&addBreadCrumb=N&OAMC=R&oapc=113&oas=g4j3WQRG98I ▼ 🔒 🖒 Search          | ロ ×<br>命☆隠 9                                                        |
|-----------|----------------------------------------------------------------------------------------------------|----------------------------------------------------------------------------------|---------------------------------------------------------------------|
| DCPDS POF | ATAL 🦉 Appraisal Details ×                                                                                                    |                                                                                  |                                                                     |
| 🔓 🚺 Supe  | .rvisor_Force_Support 🦞 e-publishing 🧃 EHRI Electronic Official Pe 🧃 CMTS 🗿 JPAS 🤘 myPers (2) 🗿 366th Force Support Squa 👰                                                                                             | 引 AFPC Secure 4.0 - Main M 👸 AIR FORCE PERSONNEL C 🧃 AMRDEC SAFE 🧃 ATAAPS Discla | imer 😹 Business Objects  🊈 CPMS-CARE Home Page ( 😗 CMTS (2) 🤌 DCPDS |
|           | DoD Performance Management<br>Appraisal Program                                                                                                    |                                                                                  | MyBiz+ Help   ∨   Logout                                            |
| Plan Prog | gress Reviews Annual Appraisal Narrative Statements View/Print Form Manage Guest Participants                                                                                                    |                                                                                  |                                                                     |
| Step 1: F | Plan Details Step 2: Mission Goals Step 3: Performance Elements and Standards Step 4: Approvals and Acknowledgments                                                                                                    | Select "Return to                                                                |                                                                     |
| Emplo     | oyee Information                                                                                                    | Main Page" from<br>drop down menu                                                | Choose an Action 🔽 Go                                               |
| Emplo     | yee Name Tucker, Karen F<br>how Employee Details                                                                                                    | and then "Go"                                                                    |                                                                     |
| This s    | creen allows you to view approval information and status of the employee's performance plan.                                                                                                    | If using Step 4, to acknowledge for                                              |                                                                     |
| Step 4    | 4: Approvals and Acknowledgments                                                                                                    | employee, you'll see this screen. If sent to                                     |                                                                     |
| :         | Select Show All Details link to see approvals and acknowledgment information (dates, method, etc.) and Hide All Details link to collapse all steps.                                                                    | employee for acknowledgment, you'll have                                         |                                                                     |
|           | Select Show link to see approvals and acknowledgment mornation for each step and hide link to conapse step.<br>Select Go Back button at the bottom right corner to move to Step 3: Performance Elements and Standards. | to log back in to MyBiz+ to see that all steps                                   |                                                                     |
| For ad    | Jditional guidance, select Need Help?                                                                                                    | have been completed                                                              | Note that all are                                                   |
| 1 2       | ≠ In 🌣 🕶 III                                                                                                    | nave been completed.                                                             | complete                                                            |
| Show A    | JI Details   Hide All Details<br>e Taeke                                                                                                    | Status                                                                           | complete                                                            |
| )         | Step 1: Rating Official - Request or Document Higher Level Review (if required)                                                                                                    | Completed                                                                        |                                                                     |
| •         | Step 2: Higher Level Reviewer - Review (if required)                                                                                                    | Completed                                                                        |                                                                     |
| •         | Step 3: Rating Official - Document Communication to Employee                                                                                                    | Completed                                                                        |                                                                     |
| •         | Step 4: Rating Official - Document Employee Acknowledgment                                                                                                    | Completed                                                                        |                                                                     |
|           |                                                                                                    |                                                                                  |                                                                     |

6

Save and Go Back

| https://bantam.dcpd                                                             | ls.cpms. <b>osd.mil</b> /OA_HTML/RF.jsj | p?function_id=1021544&resp_id=91646                              | 5&resp_appl_id=8301&security_                          | group_id=0⟨_code=1         | US                                       |                     |                           | a c Search                |                            |                                        | - D<br>P- 企公    |  |
|---------------------------------------------------------------------------------|-----------------------------------------|------------------------------------------------------------------|--------------------------------------------------------|----------------------------|------------------------------------------|---------------------|---------------------------|---------------------------|----------------------------|----------------------------------------|-----------------|--|
| DCPDS PORTAL                                                                    | Rating Official/Higher Level            | ×                                                                |                                                        |                            |                                          |                     |                           |                           |                            |                                        |                 |  |
| 👍 🚯 Supervisor_Force_Support                                                    | 👽 e-publishing 🧧 EHRI Elec              | tronic Official Pe 🧃 CMTS 🧃 JPA                                  | AS 🦞 myPers (2) 🧃 366th Fo                             | rce Support Squa 🧃 A       | AFPC Secure 4.0 - Main M 🔞 AIR           | FORCE PERSONN       | el c 🧧 Amrdec sa          | AFE 🧧 ATAAPS Disclaimer   | 減 Business Objects  🏄 CPMS | G-CARE Home Page ( 📴 CM                | ITS (2) 🧃 DCPDS |  |
| Му                                                                              | Performan                               | ce                                                               |                                                        |                            |                                          |                     |                           |                           | MyBiz                      | z+ Help   ∨                            | Logou           |  |
| MyPerformance Main Page Pro                                                     | ovide Guest Feedback                    |                                                                  |                                                        |                            |                                          |                     |                           |                           |                            |                                        |                 |  |
| Rating Official/Highe                                                           | r Level Reviewer                        |                                                                  |                                                        |                            |                                          |                     |                           |                           |                            |                                        |                 |  |
|                                                                                 |                                         |                                                                  |                                                        | МуРе                       | erformance Main Page                     |                     |                           |                           |                            |                                        |                 |  |
|                                                                                 | <b>Warning</b><br>informatio            | : This application is designed<br>on is a violation of law and m | l for sensitive unclassifie<br>ay lead to prosecution. | ed personnel inform        | ation only. Do NOT enter c               | lassified infor     | mation in this sys        | stem. Unauthorized re     | lease of classified        | Need He                                | lp?             |  |
| From the Main Page, you can cre                                                 | ate, update and view employee           | Performance Plans; change the Rating                             | g Official and/or Higher Level Re                      | eviewer; view and print pa | rt or an entire plan after it is created | ; close a plan, and | l track the status of a p | lan.                      |                            |                                        |                 |  |
| You can also search for complete                                                | d plans by selecting the 'Show C        | Completed Plans/Appraisals' link locate                          | ed at the bottom of this page.                         | C                          | neo plan is a                            | nnraua              |                           | malayaa                   |                            |                                        |                 |  |
| To create a Performance Plan:                                                   | To complete othe                        | er actions described above:                                      |                                                        | <u> </u>                   | Once plan is approved and employee       |                     |                           |                           |                            |                                        |                 |  |
| <ul> <li>Select 'Choose a Plan Ty</li> <li>Select 'Appraisal Plan Ty</li> </ul> | pe' • Select an<br>pe'                  | option from the Action column                                    |                                                        | h                          | as acknowled                             | lged, y             | ou are fi                 | nished                    |                            |                                        |                 |  |
| Select the 'Go' button                                                          |                                         |                                                                  |                                                        |                            | unless the plan needs to be modified     |                     |                           |                           |                            |                                        |                 |  |
| Important: To become familiar w                                                 | ith the columns, select the 'Need       | Help?' link.                                                     |                                                        | <u>u</u>                   |                                          |                     |                           | <u>nounicu</u>            |                            |                                        |                 |  |
| Plans/Appraisals In Pro                                                         | gress                                   |                                                                  |                                                        | <u>a</u>                   | <u>t a later date</u>                    | to add              | /delete/                  | <u>change</u>             |                            |                                        |                 |  |
| <b>TIP</b> Only Employees that have                                             | ve a plan in progress are listed b      | elow.                                                            |                                                        | d                          | uties.                                   |                     |                           |                           |                            |                                        |                 |  |
| Show Me All Appraisals                                                          | ✓ Appraisal Year                        | ALL 🗸                                                            |                                                        |                            |                                          |                     |                           | Create New Plan           | DoD Performance Manage     | ement Appraisal Program 🔽              | Go              |  |
| Records Displayed 10 🗸                                                          | 🕱 😂 🖻 🌣 🔻 🎟                             |                                                                  |                                                        |                            |                                          |                     |                           |                           |                            |                                        |                 |  |
| Employee Name $	riangle$                                                        | Current Owner $	riangle$                | Rating Official Name $	riangle$                                  | Appraisal Year $	riangleq$                             | Appraisal ID $	riangleq$   | Plan Approval Date $	riangle$            | Туре 🛆              | Plan Status $	riangle$    | Current Status $	riangle$ | Action                     |                                        |                 |  |
|                                                                                 |                                         |                                                                  |                                                        |                            | 06 Jun 2010                              |                     | Ammround                  | Plan Approved             | Undate                     | 14 Co.                                 |                 |  |
| Harvey, Kimberly A                                                              | Morris, Tammy L                         | Morris, Tammy L                                                  | 2019                                                   | 147934                     | 08-3011-2018                             | DoD                 | Approved                  | Fian Approved             | opanto                     | ▼ G0                                   |                 |  |
| Harvey, Kimberly A<br>FOOTS, Jr.,, FREDDIE LEE                                  | Morris, Tammy L<br>Morris, Tammy L      | Morris, Tammy L<br>Morris, Tammy L                               | 2019<br>2019                                           | 147934<br>147932           | 06-Jun-2018                              | DoD                 | Approved                  | Plan Approved             | Update                     | <ul> <li>✓ G0</li> <li>✓ G0</li> </ul> |                 |  |

\_